## Very Important

- Read These Instructions Carefully and then you will be Able to fill your application at your own from your Smartphone or Laptop/Computer.
   You are advised to fill your admission from at your own from your Smartphone/Laptop.
- 3. It is a Very Simple Process. Just Read the instructions given below before proceeding further.
- 4. You can do the process of your admission at your own. In case of Any Assistance, feel free to call at the helpline numbers provided in the Contact Us Section on Admission Portal.

# **Read The "Application Process" and "Instructions" Before Applying.**

## **Application Process**

- Visit <u>www.gcdhaliara.in</u>
- Click on the flashing **Online Admission** Link Available there.

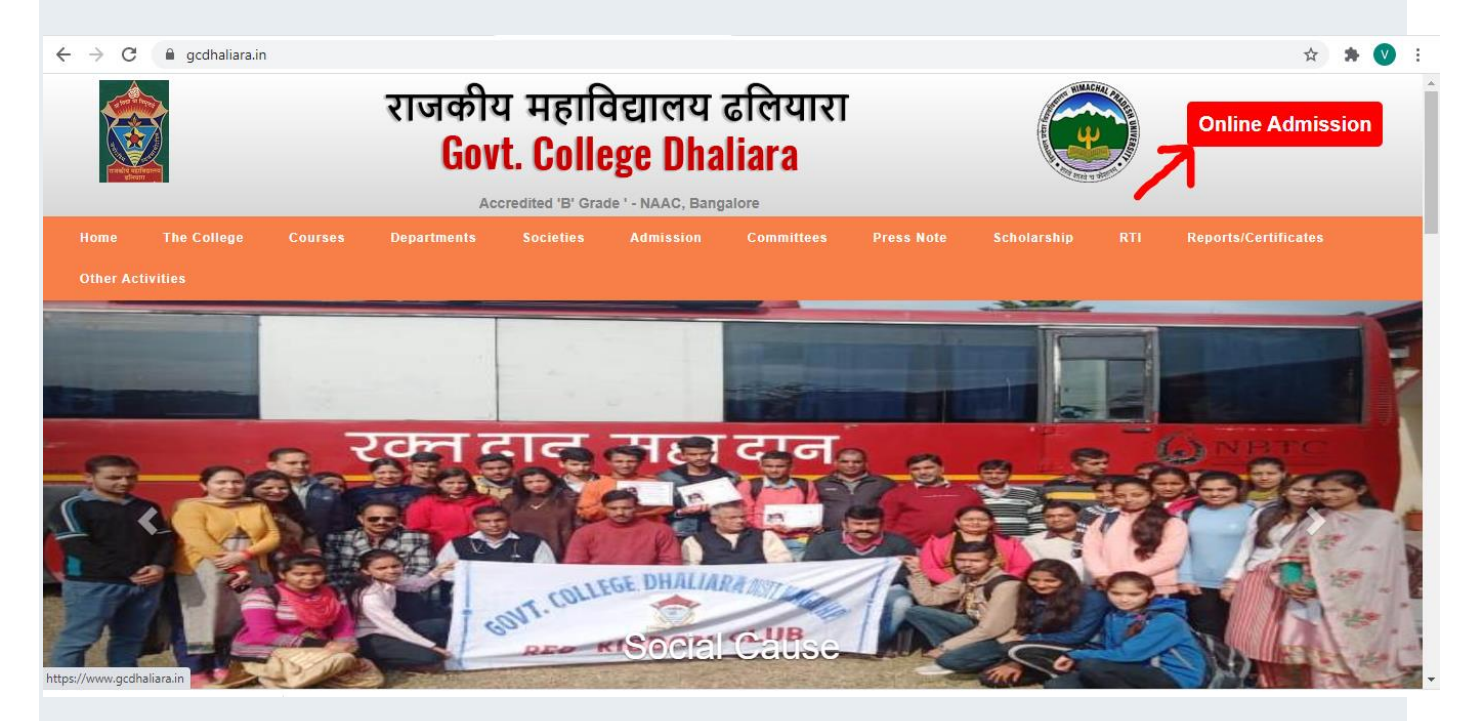

- You will see the following Screen with Four Options
  - 1 Click here to register (New User)
  - $^{\circ}$  2 Click here to login
  - $^{\circ}$  3 Click here to know your password/email
  - $^{\circ}$  4 Click here to see instructions

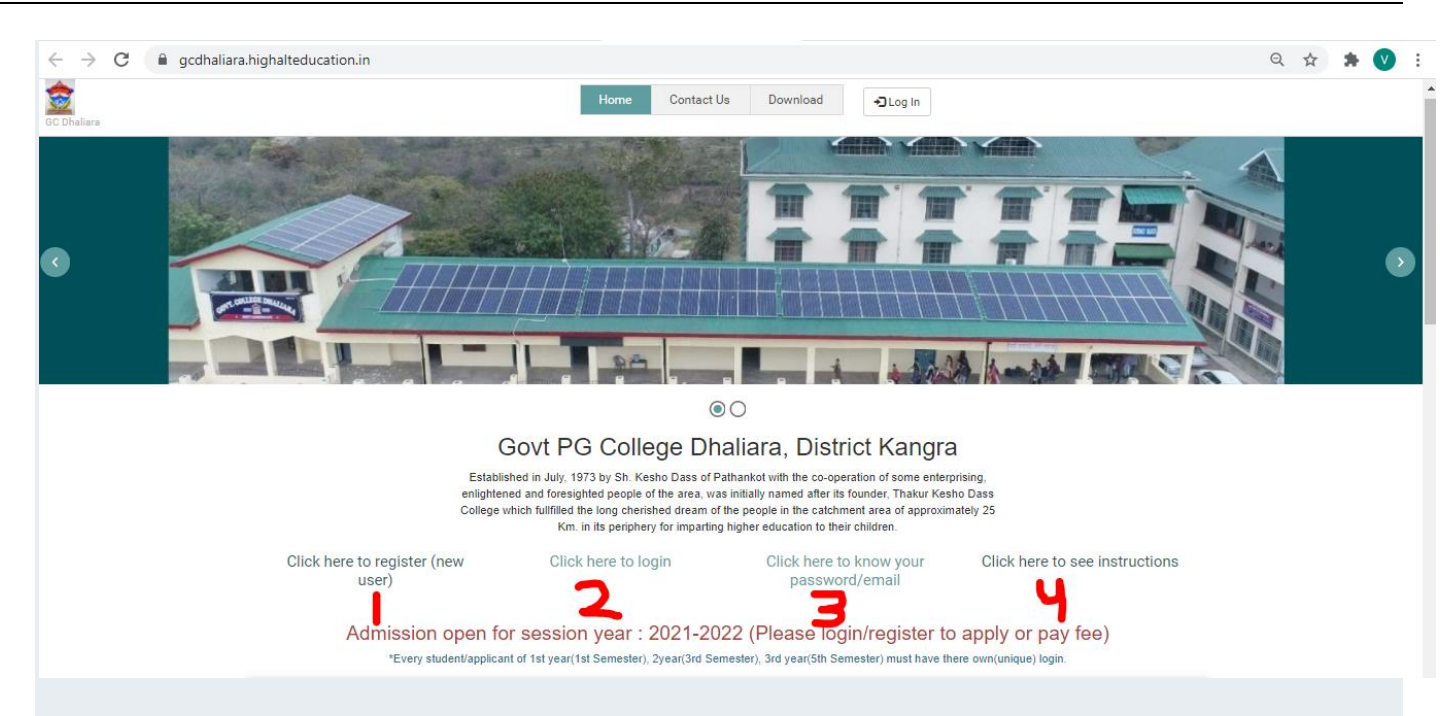

If you have not yet created UserID and Password, then You Need to Click on "Click here to register (new user) "

After Clicking on "Click here to register (new user) ", You will see the following Screen.

| ← → C 🔒 gcdhaliara.highalteducation.in/Account/register                                                                                                    |                                                                                     |                                                                                                    |          |          | Q | ☆ | * | V | ÷ |
|----------------------------------------------------------------------------------------------------|-------------------------------------------------------------------------------------|----------------------------------------------------------------------------------------------------|----------|----------|---|---|---|---|---|
| CC Dhaliara                                                                                                    | Home                                                                                | Contact Us                                                                                          | Download | +JLog In |   |   |   |   |   |
| Register           Use the time to create a new account.           Measure that you register with your own email access as this will be used for future communication.           "If you see "The submitted code is incorrect" measage again after closing the browser. | Display Na<br>Email:<br>Phone Nui<br>Show Par<br>Confirm N<br>Show Par<br>Confirm N | ame:<br>mber:<br>ssword<br>lew Password:<br>ssword<br>code shown:<br>177779<br>w another code<br>ER |          |          |   |   |   |   |   |

Fill Your Name, Email, Phone Number Password and Confirm Password. (Password and Confirm Password Will be Same).

Also Enter the given Code. E.g. 47779 shown in the image.

Display Name:

#### Click on "Register".

### Register

Use the form to create a new account.

Make sure that you register with your own email address as this will be used for future communication

\* If you see "The submitted code is incorrect " message again and again .Please refresh the page or open the website page again after closing the browser .

| Vineet Kumar           |
|------------------------|
| Email:                 |
| vksocial8802@gmail.com |
| Phone Number:          |
| 9988485770             |
| Password:              |
|                        |
| Show Password          |
| Confirm New Password:  |
|                        |
| Show Password          |
| Type the code shown:   |
| 47779                  |
| 47779                  |
| C Show another code    |
| REGISTER               |

After Clicking on "Register", You will get the following Screen.

| $\leftarrow \ \Rightarrow \ G$ | gcdhaliara.highalteducation.in/Account/EmailSentConfirm                                                                              | ation?email=vkso  | ocial8802%40gm                            | ail.com                                      |                                                                                           | c                                                     |            | * * |
|--------------------------------|----------------------------------------------------------------------------------------------------|-------------------|-------------------------------------------|----------------------------------------------|-------------------------------------------------------------------------------------------|-------------------------------------------------------|------------|-----|
| GC Dhaliara                    |                                                                                                    | Home              | Contact Us                                | Download                                     | ◆Log In                                                                                   |                                                       |            |     |
|                                | Verify e-mail                                                                                                    |                   |                                           |                                              |                                                                                           |                                                       |            |     |
|                                | check your email (vksocial8802@gmail.com) and confirm                                                                                | your email addres | s.Login is only pos                       | sible after email ver                        | rification!                                                                               |                                                       |            |     |
|                                | If you do not receive the email message within few minutes<br>you check your spam box, social and promotions as it some<br>get lost. | please check your | r "Junk E-mail"or "<br>there. Please also | Spam" folder just in<br>o ensure that you wh | case the email got delivered there instea<br>hite-list the email address in order to ensu | d of your inbox. Make su<br>re that future emails dor | ıre<br>n't |     |
| An Em                          | ail will be sent on your er                                                                                                    | nail wl           | hich yo                                   | ou have                                      | entered during                                                                            | g Registr                                             | atio       | n.  |

Now Read the below 3 lines carefully

- Applicant(s) must verify the email before logging in. It is a onetime process.
- Verification mail may reflect in inbox or spam folder of the email which you have provided during registration.
- Note: Remember the email/Userid and Password with which you have registered for Future Use.
- After creating login credentials (Username and Password), applicant(s) need to login with these credentials as shown below
- In Case, You are already Registered, Click on Login to Go to Login Page

| $\leftrightarrow$ $\rightarrow$ C $\$ gcdhaliara.highalteducation.in/Account/Login                                                                                                    |                                                                                                    |
|----------------------------------------------------------------------------------------------------|----------------------------------------------------------------------------------------------------|
| GC Dhaliara                                                                                                    | Home Contact Us Download Download                                                                                                    |
| Log In<br>Please enter your email and password. Contact your<br>admin if you any questions.<br>Click here to get registered<br>today<br>If you don't have an account.<br>* If you see "The submitted code is incorrect " message<br>again and again. Please refresh the page or open the<br>website page again after closing the browser . | User Name:   vksocial8802@gmail.com   Password:   Show Password   Show Password   Store the code shown:   3825q   Store the code shown:   Composition   Composition   Log IN   Forgot your password/email ? Click here |

You will be redirected to Dashboard page, from where you can apply for the relevant course.

| <b>*</b>                                                                                                    | Context U                                                         | Developed                                                                                             | Mar de alche and                                                                                                    |                                                                            |  |  |  |  |  |
|----------------------------------------------------------------------------------------------------|-------------------------------------------------------------------|----------------------------------------------------------------------------------------------------|----------------------------------------------------------------------------------------------------|----------------------------------------------------------------------------|--|--|--|--|--|
| C Dhaliara                                                                                                    | Home Contact Us                                                   | Download                                                                                              | My dashboard                                                                                                    | L Welcome, Vineet Kumar                                                    |  |  |  |  |  |
|                                                                                                    |                                                                   |                                                                                                    |                                                                                                    |                                                                            |  |  |  |  |  |
| NOTIFICATIONS APPLY COURSE                                                                                                    |                                                                   |                                                                                                    |                                                                                                    |                                                                            |  |  |  |  |  |
| Apply For New Courses                                                                                                    |                                                                   |                                                                                                    |                                                                                                    |                                                                            |  |  |  |  |  |
| Apply For New Course                                                                                                    |                                                                   |                                                                                                    |                                                                                                    |                                                                            |  |  |  |  |  |
| mportant Instructions                                                                                                    |                                                                   |                                                                                                    | Application P                                                                                                    | Process:                                                                   |  |  |  |  |  |
| Some points to keep in mind                                                                                                    |                                                                   |                                                                                                    | <ul> <li>Fill the form, st</li> </ul>                                                                                           | ubmit it and pay Prospectus fee.                                           |  |  |  |  |  |
| <ul> <li>You can fill multiple applications for different courses i</li> </ul>                                                            | f you are applying for first yea                                  | r.                                                                                                    | <ul> <li>If not paid whill</li> </ul>                                                                                           | e filling the form then Pay the prospectus fee from 'Fee Payments' tab.    |  |  |  |  |  |
| <ul> <li>You cannot fill multiple applications for same course w</li> </ul>                                                               | ith same reservation                                              | • Wait for Application Verification from the College and check Application status from 'My Applicatic |                                                                                                    |                                                                            |  |  |  |  |  |
| <ul> <li>You can delete any application that is not yet submitted</li> </ul>                                                              | d or paid                                                         | tab.(email noti                                                                                       | fication will be sent of the same)                                                                                              |                                                                            |  |  |  |  |  |
| <ul> <li>Few details on the application form cannot be edited<br/>filling multiple applications, if college has already verifi</li> </ul> | (highlighted in the applicatior<br>ed any one of your application | <ul> <li>In case the Co website.</li> </ul>                                                           | llege displays merit, the Merit List will be diplayed on the Home page of the Admissic                                          |                                                                            |  |  |  |  |  |
| • As your submitted application goes through various stages, it is highly recommended to keep                                             |                                                                   |                                                                                                    | <ul> <li>If your appear in Counselling check for confirmation message after the Counselling process i<br/>completed.</li> </ul> |                                                                            |  |  |  |  |  |
| looking at your dashboard during admission process.<br>to your registered email address.                                                  | You are also informed by sen                                      | ding emails                                                                                           | <ul> <li>You can always see latest status of your Applications in 'My Applications' tab.</li> </ul>                             |                                                                            |  |  |  |  |  |
| While filling the form, in personal section choose Select Stud                                                                            | ent Type based on the followir                                    | ng:                                                                                                   | Pay your college fee from 'Fee Payments' tab.                                                                                   |                                                                            |  |  |  |  |  |
| <ul> <li>Applicant For new admission in college.</li> </ul>                                                                               |                                                                   |                                                                                                    | About Tab                                                                                                    |                                                                            |  |  |  |  |  |
| <ul> <li>Migrating Student if you are moving from some other of</li> </ul>                                                                | ollege to this college.                                           |                                                                                                    | About Tab:                                                                                                    |                                                                            |  |  |  |  |  |
| <ul> <li>Active Student if you are already enrolled in this college</li> </ul>                                                            | 3.                                                                |                                                                                                    | Apply Course                                                                                                    | Io apply for various courses that are offered by the college.              |  |  |  |  |  |
| Before applying candidate must have the following documen                                                                                 | t/particulars handy:                                              |                                                                                                    | <ul> <li>My Applications Shows all the applications that you fill and in which state they are.</li> </ul>                       |                                                                            |  |  |  |  |  |
| Keep recent passport size photograph scanned in 150                                                                                       | x 190 pixels resolution and les                                   | s than 1MB                                                                                            | <ul> <li>Fee Payments Payment receipts and links to make payment for Different college fees and fines.</li> </ul>               |                                                                            |  |  |  |  |  |
| .ps://gcdhaliara.highalteducation.in/Dashboard/Home#                                                                                      |                                                                   |                                                                                                    | Hostel Incase                                                                                                    | the college has Hostel, Option to apply to various Hostels in the college. |  |  |  |  |  |

### After Clicking on Apply Course, You will see the following Screen

| $\leftrightarrow$ $\rightarrow$ C $rac{1}{2}$ g | cdhaliara.highalte | ducation.in/Dashboa                     | rd/Home     |            |                      |                      |            |                   |                 | 07 | Q | $\overrightarrow{\alpha}$ | * |  |
|-------------------------------------------------|--------------------|-----------------------------------------|-------------|------------|----------------------|----------------------|------------|-------------------|-----------------|----|---|---------------------------|---|--|
| GC Dhaliara                                     | APPLY COURSE       | E                                       | Home        | Contact Us | Download             | My dashboard         | 1 Welco    | ome, Vineet Kumar |                 |    |   |                           |   |  |
|                                                 |                    |                                         |             |            |                      |                      |            |                   |                 |    |   |                           |   |  |
|                                                 | Apply Now          | Course Name                             |             |            | Course Year          | Get Prospectus       |            | Submission From   | Submission Till |    |   |                           |   |  |
|                                                 | Apply Now          | B.Sc. Physical Scie                     | nce (Non-Me | dical)     | First                | View/Download Prospe | ctus       | 26-07-2021        | 09-08-2021      |    |   |                           |   |  |
|                                                 | Apply Now          | B.Sc. Physical Science (Non-Medical) Se |             | Second     | View/Download Prospe | ctus                 | 26-07-2021 | 04-08-2021        |                 |    |   |                           |   |  |
|                                                 | Apply Now          | B.Sc. Physical Scie                     | nce (Non-Me | dical)     | Third                | View/Download Prospe | ctus       | 26-07-2021        | 04-08-2021      |    |   |                           |   |  |
|                                                 | Apply Now          | B.Sc. Life Science (                    | (Medical)   |            | First                | View/Download Prospe | ctus       | 26-07-2021        | 09-08-2021      |    |   |                           |   |  |
|                                                 | Apply Now          | B.Sc. Life Science (                    | (Medical)   |            | Second               | View/Download Prospe | ctus       | 26-07-2021        | 04-08-2021      |    |   |                           |   |  |
|                                                 | Apply Now          | B.Sc. Life Science (                    | (Medical)   |            | Third                | View/Download Prospe | ctus       | 26-07-2021        | 04-08-2021      |    |   |                           |   |  |
|                                                 | Apply Now          | B.Com.                                  |             |            | First                | View/Download Prospe | ctus       | 26-07-2021        | 09-08-2021      |    |   |                           |   |  |
|                                                 | Apply Now          | B.Com.                                  |             |            | Second               | View/Download Prospe | ctus       | 26-07-2021        | 04-08-2021      |    |   |                           |   |  |
|                                                 | Apply Now          | B.Com.                                  |             |            | Third                | View/Download Prospe | ctus       | 26-07-2021        | 04-08-2021      |    |   |                           |   |  |
|                                                 | Apply Now          | B.C.A.                                  |             |            | First                | View/Download Prospe | ctus       | 28-07-2021        | 09-08-2021      |    |   |                           |   |  |
|                                                 | Apply Now          | B.C.A.                                  |             |            | Second               | View/Download Prospe | ctus       | 28-07-2021        | 04-08-2021      |    |   |                           |   |  |

You Can See all Courses Available in College in This Page and You can Click on "Apply Now" Button Available against the name of each course.

| ara<br>FICATIONS  | APPLY COURSE           | Home Contact                                   | t Us Download         | My dashboard                             | me, Vineet Kumar |                 |   |
|-------------------|------------------------|------------------------------------------------|-----------------------|------------------------------------------|------------------|-----------------|---|
|                   | Apply Now              | Course Name                                    | Course Year           | Get Prospectus                           | Submission From  | Submission Till | 1 |
| [                 | Apply Now              | B.Sc. Physical Science (Non-Medical)           | First                 | View/Download Prospectus                 | 26-07-2021       | 09-08-2021      |   |
| 8. <del>-</del>   | Apply Now              | B.Sc. Physical Science (Non-Medical)           | Second                | View/Download Prospectus                 | 26-07-2021       | 04-08-2021      |   |
|                   | Apply Now              | B.Sc. Physical Science (Non-Medical)           | Third                 | View/Download Prospectus                 | 26-07-2021       | 04-08-2021      |   |
|                   | Apply Now              | B.Sc. Life Science (Medical)                   | First                 | View/Download Prospectus                 | 26-07-2021       | 09-08-2021      |   |
|                   | Apply Now              | B.Sc. Life Science (Medical)                   | Second                | View/Download Prospectus                 | 26-07-2021       | 04-08-2021      |   |
|                   | Apply Now              | B.Sc. Life Science (Medical)                   | Third                 | View/Download Prospectus                 | 26-07-2021       | 04-08-2021      |   |
|                   | Apply Now              | B.Com.                                         | First                 | View/Download Prospectus                 | 26-07-2021       | 09-08-2021      |   |
|                   | Apply Now              | B.Com.                                         | Second                | View/Download Prospectus                 | 26-07-2021       | 04-08-2021      |   |
|                   | Apply Now              | B.Com.                                         | Third                 | View/Download Prospectus                 | 26-07-2021       | 04-08-2021      |   |
|                   | Apply Now              | B.C.A.                                         | First                 | View/Download Prospectus                 | 28-07-2021       | 09-08-2021      |   |
|                   | Apply Now              | B.C.A.                                         | Second                | View/Download Prospectus                 | 28-07-2021       | 04-08-2021      |   |
|                   | Apply Now              | B.C.A.                                         | Third                 | View/Download Prospectus                 | 28-07-2021       | 04-08-2021      |   |
| haliara.highalteo | lucation.in/Applicatio | nForm?courseAvailableId=fe2f1119-0034-41f6-9d0 | 9-3c7037c3e680&persor | nld=c691eafa-6f1e-4a50-b98e-13dc894c8b91 | 28-07-2021       | 00.08.2021      |   |

e.g. If I want to apply for admission in B.Sc 1<sup>st</sup> Year Non-Medical, then After Clicking on Apply Now Button Against B.Sc 1<sup>st</sup> Year Physical Science, I will see the Next Page as

| $\leftrightarrow$ $\rightarrow$ C $($ a gcdhaliara.highalteducation.in/Application | onForm?courseAvailableId=fe2f1119-0034-41f6 | -9d09-3c7037c3e68   | 80&personId=c691eafa-6f1e-4a                                                                                                | 50-b98e-13dc894c8b91     | Q | ☆ 🛪 | F 💟 🗄 |
|------------------------------------------------------------------------------------|---------------------------------------------|---------------------|----------------------------------------------------------------------------------------------------|--------------------------|---|-----|-------|
| GC Dhaliana                                                                        | Home Contact Us Download                    | My dashboard        | & Welcome, Vineet Kumar                                                                                                    |                          |   |     |       |
|                                                                                    | BScPhysicalSc                               | ience Year 1        |                                                                                                    |                          |   |     |       |
| PERSONAL DETAILS FAMILY DETAILS ACADEMIC DETAILS PRE                               | EFERENCES EXTRA CURRICULARS DOCUMENTS       | REVIEW AND PAY PROS | SPECTUS FEE                                                                                                    |                          |   |     |       |
| PERSONAL INFORMATION                                                               |                                             | OTHER DETAILS       |                                                                                                    |                          |   |     |       |
| Clear Passport Size Photo:                                                         | Upload Your Signature:                      | Email:              | vksocial8802@gmail.com                                                                                                    |                          |   |     |       |
|                                                                                    |                                             | First Name:*        |                                                                                                    |                          |   |     |       |
|                                                                                    |                                             | Na                  | ame as per Tenth Certificate without salutions like N                                                                       | r./Ms.                   |   |     |       |
|                                                                                    |                                             | Middle Name:        |                                                                                                    |                          |   |     |       |
| Upload personal image                                                              | Upload Signature image.                     | Last Name:          |                                                                                                    |                          |   |     |       |
|                                                                                    |                                             | Aadhaar Number:*    |                                                                                                    | PAN Number:              |   |     |       |
| Select Student Type:* O New student (1st year) O Migrating from anoth              | her college 🔘 Already student of college    | Domicile:*          | -                                                                                                    | Nationality:*            |   |     | -     |
| Category:* General 👻 Sub Cate                                                      | egory: Open 👻                               | Phone Number:* g    | 9988485770                                                                                                    | Alternate Phone Number:  |   |     |       |
| Gender:* • Only                                                                    | child:                                      | Religion:*          | -                                                                                                    |                          |   |     |       |
| Below Poverty Line:                                                                |                                             | Date Of Birth:*     |                                                                                                    | Age as on 1st July 2021: |   |     |       |
|                                                                                    |                                             | Da<br>no<br>co      | ate of birth as per tenth certificate. Date of birth can<br>t be before 01 July 1998 for BScPhysicalScience<br>uurse 1 year |                          |   |     |       |
|                                                                                    | SAVE AND                                    | NEXT                |                                                                                                    |                          |   |     |       |
|                                                                                    |                                             |                     |                                                                                                    |                          |   |     |       |

In the above page, there are 7 Tabs which are highlighted will be Available to the Students

Starting from the First tab i.e. "Personal Details"

You need to fill the information asked in two groups here i.e. "Personal Information" and "Other Details"

Also Upload "Your Personal Image" and "Signature Image".

To Upload Images, Click on Upload Button, Then you will see the following Screen:

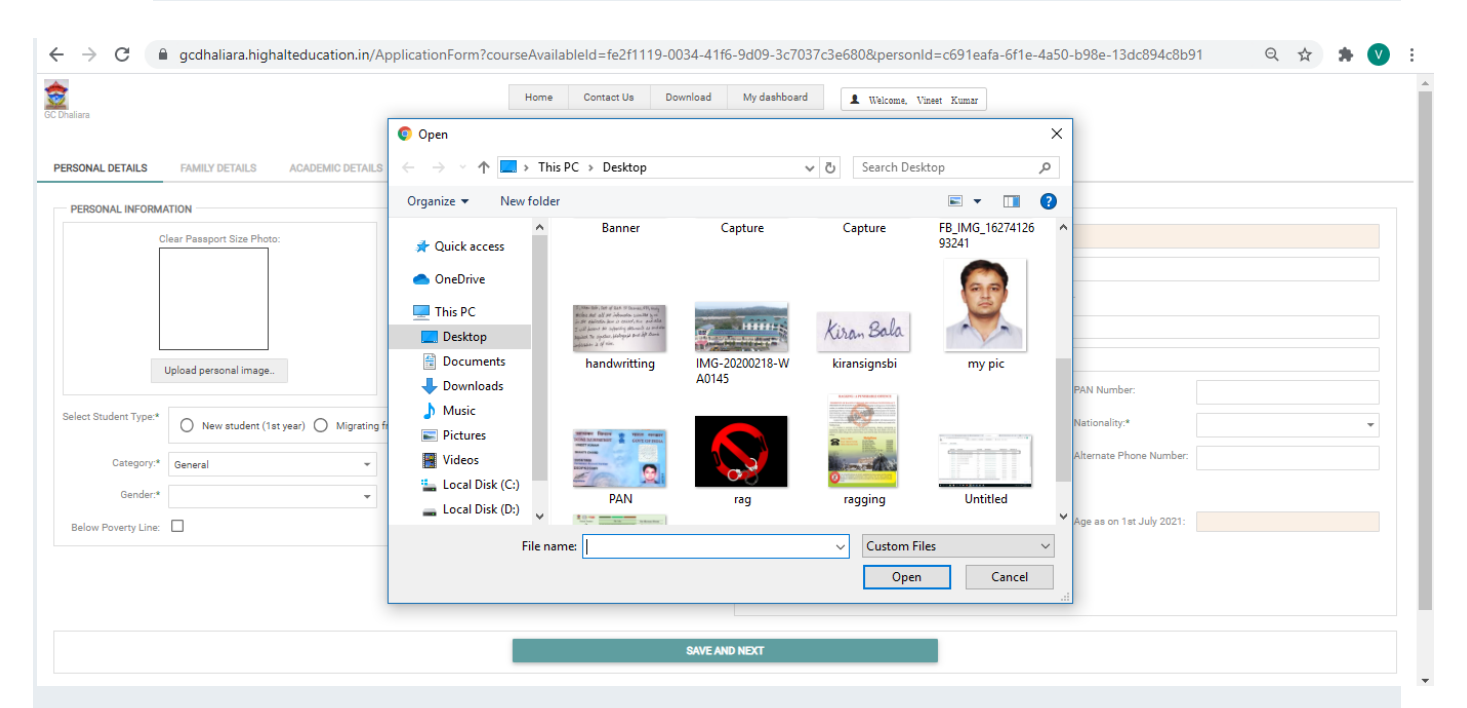

Choose your Photograph and Click on Open.

You will see The Selected Image in "Passport Size Photo".

Just Click Photos from you're your phone and Upload Them.

\*\*If size of the photo is large then here is a Trick:

Trick

Just Whatsapp the photograph/selfie you have clicked with your phone to one of your friend and ask him/her to send it back to you. The photograph you will get back from your friend will be of reduced size.

Similarly, Upload Your Image.

In "Select Student Type":

Select "New Student (1<sup>st</sup> Year)" if you are taking admission in 1<sup>st</sup> year.

Select "Migrating from Another College", if you are migrating from another college.

Select "Already Student of College", If you are already a student of this college i.e. a student of either 2<sup>nd</sup> year or 3<sup>rd</sup> year.

Fill All the information and Click on "Save and Next"

| aliara                                                                         | Home Contact Us D          | lownload   | My dashboard      | 1 Welcome, Vineet Kumar                                                             |                                              |                                 |   |
|--------------------------------------------------------------------------------|----------------------------|------------|-------------------|-------------------------------------------------------------------------------------|----------------------------------------------|---------------------------------|---|
|                                                                                | BSc                        | PhysicalSc | ience Year 1      |                                                                                     |                                              |                                 |   |
| RSONAL DETAILS FAMILY DETAILS ACADEMIC DETAILS PREFERENCES                     | EXTRA CURRICULARS DOC      | UMENTS     | REVIEW AND PAY PR | OSPECTUS FEE                                                                        |                                              |                                 |   |
| PERSONAL INFORMATION                                                           |                            |            | OTHER DETAILS     |                                                                                     |                                              |                                 |   |
| Clear Passport Size Photo:                                                     | Upload Your Signature:     |            | Email:            | vksocial8802@gmail.com                                                              |                                              |                                 |   |
|                                                                                | 1111 .00                   |            | First Name:*      | VINEET                                                                              |                                              |                                 |   |
|                                                                                | Kumo                       |            |                   | Name as per Tenth Certificate without salutions lik                                 | Mr./Ms.                                      |                                 |   |
|                                                                                | V                          |            | Middle Name:      |                                                                                     |                                              |                                 |   |
| V V                                                                            | -                          |            | Last Name:        | KUMAR                                                                               |                                              |                                 |   |
| Upload personal image                                                          | Upload Signature image     |            | Aadhaar Number:*  | 304305142824                                                                        | PAN Number:                                  |                                 |   |
| Select Student Type:*  New student (1st year) O Migrating from another college | Already student of college |            | Domicile:*        | HP                                                                                  | <ul> <li>Nationality:*</li> </ul>            | Indian                          | * |
| Category:* General                                                             | en                         | *          | Phone Number:*    | 9988485770                                                                          | Alternate Phone Number:                      |                                 |   |
| Gender:* Male _ Only Child:                                                    |                            |            | Religion:*        | Hinduism                                                                            | •                                            |                                 |   |
| Palow Poverty Line:                                                            |                            |            | Date Of Birth:*   | 17-07-2001                                                                          | <ul> <li>Age as on 1st July 2021:</li> </ul> | 19 years, 11 months and 14 days |   |
| Denon i over y Line.                                                           |                            |            |                   | Date of birth can not be before 01 July 199<br>for BScPhysicalScience course 1 year |                                              |                                 |   |
|                                                                                |                            |            |                   |                                                                                     |                                              |                                 |   |

After Clicking on "Save and Next", You will move to next Tab/Section i.e. "Family Details"

| $\leftrightarrow$ $\rightarrow$ C $($ gcdhaliara.highalteducation.in/ApplicationForm?cc | urseAvailableld=fe2f1119-0034-41f6-9d09-3c7037c3e680&personld=c691eafa-6f1e-4a50-b98e-13dc894c8b91 🔍 🎗 🖈 💟 🗄 |
|-----------------------------------------------------------------------------------------|----------------------------------------------------------------------------------------------------|
| C Dullars                                                                               | Home Contact Us Download My dashboard <b>1</b> Welcome, Viziert Xumar                                        |
|                                                                                         | BScPhysicalScience Year 1                                                                                    |
| PERSONAL DETAILS FAMILY DETAILS ACADEMIC DETAILS PREFERENCES                            | EXTRA CURRICULARS DOCUMENTS REVIEW AND PAY PROSPECTUS FEE                                                    |
| FAMILY DETAILS                                                                          |                                                                                                    |
| Father O Guardian                                                                       |                                                                                                    |
| Father First Name:*                                                                     | Father Middle Name: Father Last Name:                                                                        |
| Phone Number:*                                                                          | Occupation.* Annual Income(₹).*                                                                              |
| Mother First Name:*                                                                     | Mother Middle Name: Mother Last Name:                                                                        |
| CORRESPONDENCE ADDRESS<br>Select Country:*                                              | PERMANENT ADDRESS         Same as correspondence address:         Select Country.*                           |
| PREVIOUS                                                                                | SAVE AND NEXT                                                                                                |

| liara             |                                    | Home Co                   | ntact Us Download | My dashboard      | 1         | Welcome, Vineet Kumar |                  |         |  |
|-------------------|------------------------------------|---------------------------|-------------------|-------------------|-----------|-----------------------|------------------|---------|--|
|                   |                                    |                           | BScPhysical       | Science Year 1    |           |                       |                  |         |  |
| SONAL DETAILS     | FAMILY DETAILS ACADEMIC DETAILS PF | REFERENCES EXTRA CURRICUL | ARS DOCUMENTS     | REVIEW AND PAY    | PROSPEC   | CTUS FEE              |                  |         |  |
| FAMILY DETAILS    |                                    |                           |                   |                   |           |                       |                  |         |  |
| Father O          | Guardian                           |                           |                   |                   |           |                       |                  |         |  |
| ther First Name:* | SHAKTI                             | Father Middle Nam         | ie:               |                   |           | Father Last Name:     | CHAND            |         |  |
| none Number:*     | 9418178194                         | Occupation:*              | Retired Principal |                   |           | Annual Income(₹):*    | 300000           |         |  |
| other First Name: | * SAVITRI                          | Mother Middle Nar         | ne:               |                   |           | Mother Last Name:     | DEVI             |         |  |
| CORRESPONDEN      | CE ADDRESS                         |                           |                   | PERMANENT AD      | DRESS     |                       |                  |         |  |
| elect Country:*   | India 👻                            |                           |                   | Same as correspor | ndence ad | ldress: 🔽             | Select Country:* | India 👻 |  |
| ddress Line 1:*   | VILL GHALOL                        |                           |                   | Address Line 1:*  | VILL GH   | ALOL                  |                  |         |  |
| ddress Line 2:    | PO DHANETA TEH NADAUN              |                           |                   | Address Line 2:   | PO DHAN   | NETA TEH NADAUN       |                  |         |  |
| strict:*          | HAMIRPUR                           |                           |                   | District:*        | HAMIRPI   | UR                    |                  |         |  |
| ate:*             | HIMACHAL PRADESH                   |                           |                   | State:*           | німасн    | IAL PRADESH           |                  |         |  |
| n Code:*          | 177041                             |                           |                   | Pin Code:*        | 177041    |                       |                  |         |  |
|                   |                                    |                           |                   |                   |           |                       |                  |         |  |

## Fill These Details and click on "Save and Next"

### Next You Will be Asked for "Academic Details".

| GC Dhaliara                          |                           | Home Contact U    | Js Download  | My dashboard         | 1 Welcome, Vineet Kumar                  |               |  |
|--------------------------------------|---------------------------|-------------------|--------------|----------------------|------------------------------------------|---------------|--|
|                                      |                           |                   | BScPhysicalS | cience Year 1        |                                          |               |  |
| PERSONAL DETAILS FAMILY DETAILS ACAD | DEMIC DETAILS PREFERENCES | EXTRA CURRICULARS | DOCUMENTS    | REVIEW AND PAY PRO   | SPECTUS FEE                              |               |  |
| TENTH DETAILS                        |                           |                   |              | PLUS TWO DETAILS     | 8, FILL DETAILS BASED ON BEST FIVE SUBJE | ECTS          |  |
| Passing Year Month:*                 | ▼ Roll Number:*           |                   |              | Passing Year Month:* | -                                        | Roll Number:* |  |
| Board:*                              | School Name:*             |                   |              | Board:*              |                                          | School Name:* |  |
| Marks Type:*                         | ✓ Percentage:*            |                   |              | Marks Type:*         | •                                        | Percentage:*  |  |
| Subjects:*                           |                           |                   |              | Stream:*             | Ţ                                        |               |  |
|                                      |                           |                   |              | Subjects:*           |                                          |               |  |
|                                      |                           |                   |              |                      |                                          |               |  |
|                                      | PREVIOUS                  |                   |              |                      | SAVE AND NEXT                            |               |  |
|                                      |                           |                   |              |                      |                                          |               |  |
|                                      |                           |                   |              |                      |                                          |               |  |

### Fill These Details as Asked.

Below are some screenshots.

#### Guide for Online Admission Process

|                                                                                                    | iara                                                                                                    |                                                                                                |                                                     |                                                                                                    | Home Conta                                                                                                    | act Us Download                                                                | My dashboard                                                                                                    | L Welcome, Vineet Kumar                                                                                                    |                                                                                       |                    |
|----------------------------------------------------------------------------------------------------|----------------------------------------------------------------------------------------------------|------------------------------------------------------------------------------------------------|-----------------------------------------------------|----------------------------------------------------------------------------------------------------|----------------------------------------------------------------------------------------------------|--------------------------------------------------------------------------------|----------------------------------------------------------------------------------------------------|----------------------------------------------------------------------------------------------------|---------------------------------------------------------------------------------------|--------------------|
|                                                                                                    |                                                                                                    |                                                                                                |                                                     |                                                                                                    |                                                                                                    | BScPhysical                                                                    | Science Year 1                                                                                                    |                                                                                                    |                                                                                       |                    |
|                                                                                                    | SONAL DETAILS                                                                                                    | FAMILY DETAILS                                                                                 | ACADEMIC DET/                                       | AILS PREFERENCES                                                                                           | EXTRA CURRICULARS                                                                                                    | S DOCUMENTS                                                                    | REVIEW AND PAY PROS                                                                                                    | SPECTUS FEE                                                                                                    |                                                                                       |                    |
|                                                                                                    | ENTH DETAILS                                                                                                    | Month/Year in which                                                                            | h you passed your ten                               | th as per marksheet                                                                                        |                                                                                                    |                                                                                | PLUS TWO DETAILS,                                                                                                    | FILL DETAILS BASED ON BEST FIVE SUB                                                                                                    | UECTS                                                                                 |                    |
|                                                                                                    | asing Year Month:*                                                                                                    |                                                                                                | -                                                   | Roll Number:*                                                                                              |                                                                                                    |                                                                                | Passing Year Month:*                                                                                                    | •                                                                                                    | Roll Number:*                                                                         |                    |
|                                                                                                    | ard:*                                                                                                    | < 201                                                                                          | 9 >                                                 | School Name:*                                                                                              |                                                                                                    |                                                                                | Board:*                                                                                                    |                                                                                                    | School Name:*                                                                         |                    |
|                                                                                                    | ks Type:*                                                                                                    | Jan Feb                                                                                        | Mar Apr                                             | Percentage:*                                                                                               |                                                                                                    |                                                                                | Marks Type:*                                                                                                    | •                                                                                                    | Percentage:*                                                                          |                    |
|                                                                                                    | jects:*                                                                                                    | May Jun                                                                                        | Jul Aug                                             |                                                                                                    |                                                                                                    |                                                                                | Stream:*                                                                                                    | · ·                                                                                                    |                                                                                       |                    |
|                                                                                                    |                                                                                                    | Sep Oct                                                                                        | Nov Dec                                             |                                                                                                    |                                                                                                    |                                                                                | Subjects:*                                                                                                    |                                                                                                    |                                                                                       |                    |
|                                                                                                    |                                                                                                    | TOP                                                                                            |                                                     |                                                                                                    |                                                                                                    |                                                                                |                                                                                                    |                                                                                                    |                                                                                       |                    |
| 2018 24 Figst Reserved: Developed and executiones Phylol Clauselle Cancelle Reserve To 2019 2017         my pic/pigg <ul> <li></li></ul>                                                                                                    |                                                                                                    | 102                                                                                            | OLEAR                                               | PREVIO                                                                                                    | US                                                                                                    |                                                                                |                                                                                                    | SAVE AND NEX                                                                                                    | π                                                                                     |                    |
| State State S                                                                                                    |                                                                                                    |                                                                                                |                                                     |                                                                                                    |                                                                                                    |                                                                                |                                                                                                    |                                                                                                    |                                                                                       |                    |
| Det de transmerte la constante de verse de la constante de la constante de                                                                                                    |                                                                                                    |                                                                                                |                                                     |                                                                                                    |                                                                                                    |                                                                                |                                                                                                    |                                                                                                    |                                                                                       |                    |
|                                                                                                    |                                                                                                    |                                                                                                |                                                     |                                                                                                    |                                                                                                    |                                                                                |                                                                                                    |                                                                                                    |                                                                                       |                    |
|                                                                                                    |                                                                                                    |                                                                                                |                                                     |                                                                                                    |                                                                                                    |                                                                                |                                                                                                    |                                                                                                    |                                                                                       |                    |
| <page-header></page-header>                                                                                                    |                                                                                                    |                                                                                                |                                                     |                                                                                                    |                                                                                                    |                                                                                |                                                                                                    |                                                                                                    |                                                                                       |                    |
| <page-header></page-header>                                                                                                    |                                                                                                    |                                                                                                |                                                     |                                                                                                    |                                                                                                    |                                                                                |                                                                                                    |                                                                                                    |                                                                                       |                    |
|                                                                                                    |                                                                                                    |                                                                                                |                                                     |                                                                                                    |                                                                                                    |                                                                                |                                                                                                    |                                                                                                    |                                                                                       |                    |
|                                                                                                    |                                                                                                    |                                                                                                |                                                     | 2021                                                                                                    | All Rights Reserved. Develope                                                                                                    | ed and maintained by High                                                      | Alt Education Solutions Pvt Lt                                                                                                    | td Current Session Year : 2021-2022                                                                                                    |                                                                                       |                    |
| Impropring       Improvement       Improvement                                                                                                    |                                                                                                    |                                                                                                |                                                     |                                                                                                    |                                                                                                    |                                                                                |                                                                                                    |                                                                                                    |                                                                                       |                    |
| Imparts attention - vincetikuma:       X       Order College Dhalae       X       Application form       X       2021-07-26-50-94-35-3a-ent-Uge:       X       +       -       -       -       -       -       -       -       -       -       -       -       -       -       -       -       -       -       -       -       -       -       -       -       -       -       -       -       -       -       -       -       -       -       -       -       -       -       -       -       -       -       -       -       -       -       -       -       -       -       -       -       -       -       -       -       -       -       -       -       -       -       -       -       -       -       -       -       -       -       -       -       -       -       -       -       -       -       -       -       -       -       -       -       -       -       -       -       -       -       -       -       -       -       -       -       -       -       -       -       -       -       -       -       - <td< td=""><td>my pic.jpg</td><td>^</td><td>Mew do</td><td>oc Jul 28, 20pdf</td><td>^</td><td></td><td></td><td></td><td></td><td>Show al</td></td<>                                                                                                    | my pic.jpg                                                                                                    | ^                                                                                              | Mew do                                              | oc Jul 28, 20pdf                                                                                           | ^                                                                                                    |                                                                                |                                                                                                    |                                                                                                    |                                                                                       | Show al            |
| Argent attention - vineetkumaa:::::::::::::::::::::::::::::::::::                                                                                                    |                                                                                                    |                                                                                                |                                                     |                                                                                                    | e 💼 🖬                                                                                                    |                                                                                |                                                                                                    |                                                                                                    |                                                                                       | 9:00 PM            |
|                                                                                                    | Urgent attention                                                                                                    | - vineetkumar.c                                                                                | X Govet Ca                                          | ollege Dhaliara                                                                                            | X 📑 Applicati                                                                                                    | ion Form                                                                       | × 😋 2021-0                                                                                                    | 7-28-09-43-53-am-Urgen ×                                                                                                    | +                                                                                     | <b>o</b> – Ø       |
| DAML ETALS AADEMC DETALS PETERICS DITAL CURRIQUARS DOUMENTS REVEN AND PAY PROSPECTUS FEE   IN THO DETALS, FUL DETALS BASED ON BEST FVE SUBLICTS   and Balon Nume* 12345   balon Nume* Basis DIAAAETA   balon Nume* Basis DIAAAETA      Peremase: Peremase: Peremase: Peremase: Peremase: Peremase: Peremase: Peremase: Peremase: Peremase: Peremase: Peremase: Peremase: Peremase: Peremase: Peremase: <                                                                                                    | Urgent attention → C                                                                                                    | - vineetkumar.c<br>gcdhaliara.hig                                                              | ×   📀 Govt Co                                       | ollege Dhaliara<br>n/ApplicationForm                                                                       | × 🔝 Applicati<br>?courseAvailableId=fe                                                                                                    | ion Form<br>≥2f1119-0034-41f6                                                  | × S 2021-0<br>-9d09-3c7037c3e68                                                                                                    | 7-28-09-43-53-am-Urgen 🗙 📔<br>80&personId=c691eafa-6f1e                                                                                                    | +<br>4a50-b98e-13dc894c8b9                                                            | 0 - 0<br>1 Q 🖈 🛪   |
| DNAL BETALS       RAMEW DETALS       PREFERICE       DIAL OURROLLAS       DOUMENTS       REVEW AND PAY PROSPECTUS FEE         NIM DETALS       BIL       BIL <th>Urgent attention of the test of the test of the test of the test of the test of the test of test of te</th> <th>- vineetkumar.c<br/>gcdhaliara.hiç</th> <th>X   💽 Govt Co<br/>yhalteducation.in</th> <th>ollege Dhaliara<br/>n/ApplicationForm</th> <th>× Applicati<br/>?courseAvailableId=fe<br/>Home Cont</th> <th>ion Form<br/>22f1119-0034-41f6<br/>act Us Download</th> <th>× S 2021-0<br/>-9d09-3c7037c3e64<br/>My dashboard</th> <th>7-28-09-43-53-am-Urgen ×  <br/>80&amp;personId=c691eafa-6f1e<br/>&amp; Welcome, Vizeet Kumar</th> <th>+<br/>4a50-b98e-13dc894c8b9</th> <th>0 - 0<br/>1 Q 🖈 🗯 🕻</th> | Urgent attention of the test of the test of the test of the test of the test of the test of test of te | - vineetkumar.c<br>gcdhaliara.hiç                                                              | X   💽 Govt Co<br>yhalteducation.in                  | ollege Dhaliara<br>n/ApplicationForm                                                                       | × Applicati<br>?courseAvailableId=fe<br>Home Cont                                                                                                    | ion Form<br>22f1119-0034-41f6<br>act Us Download                               | × S 2021-0<br>-9d09-3c7037c3e64<br>My dashboard                                                                                                    | 7-28-09-43-53-am-Urgen ×  <br>80&personId=c691eafa-6f1e<br>& Welcome, Vizeet Kumar                                                                                   | +<br>4a50-b98e-13dc894c8b9                                                            | 0 - 0<br>1 Q 🖈 🗯 🕻 |
| NTH DETAILS aing Year Month* 13 2019  Roll Number* 1245 School Name* 05SS DHANETA Percentage* COPA Marka  Percentage* Percentage* Percenta                                                                                                    | Urgent attention -<br>-> C                                                                                                    | - vineetkumar.c<br>gcdhaliara.hig                                                              | X   🕑 Govt Co                                       | ollege Dhaliara<br>n/ApplicationForm                                                                       | X Applicati<br>2courseAvailableId=fe<br>Home Conta                                                                                                    | ion Form<br>e2f1119-0034-41f6<br>act Us Download<br>BSCPhysical:               | x Science Year 1                                                                                                    | 7-28-09-43-53-am-Urgen X<br>80&personId=c691eafa-6f1e<br>1 Welcome, Vizeet Kumar                                                                                     | +<br>4a50-b98e-13dc894c8b9                                                            | 0 - 0<br>1 Q 🛠 🇯   |
| aing Year Month*          aing Year Month*       03209       Roll Number*       1245         school Name*       0SSD DHANETA       Board*       School Name*       School Name*         ka Type*       COPA       Parsentage*       Board*       Percentage*       Percentage*       Percentage*       Board*       Percentage*       Percentage*       Stream.*       *       Board*       Percentage*       Percentage*       Percentage*       Stream.*       *       Board*       Percentage*       Percentage*       Percentage*       Stream.*       *       Board*       Percentage*       Percentage*       Percentage*       Stream.*       *       Board*       Stream.*       *       Board*       Stream.*       *       Board*       Percentage*       Percentage*       Percentage*       Stream.*       Stream.*       Strea                                                                                                    | Urgent attention                                                                                                    | - vineetkumar.c<br>gcdhaliara.hig<br>FAMILY DETAILS                                            | X   S Govt Co<br>phalteducation.in<br>ACADEMIC DET/ | ollege Dhaliara<br>n/ApplicationForm                                                                       | X Applicati<br>2courseAvailableId=fe<br>Home Cont.                                                                                                    | ion Form<br>2f1119-0034-41f6<br>act Us Download<br>BScPhysical<br>S DOCUMENTS  | × S 2021-0<br>-9d09-3c7037c3e68<br>My dashboard<br>Science Year 1<br>REVIEW AND PAY PROS                                                                                                 | 7-28-09-43-53-am-Urgen × · ·<br>80&personid=c691eafa-6f1e-<br>1 Welcome, Vizeet Kumz<br>PPECTUS FEE                                                                  | +<br>4a50-b98e-13dc894c8b9                                                            | ତ – ଅ<br>1 ୧.ጵ. 🛪  |
| rd* HPBosE   School Name* GSSS DHANETA   Percentage* Board*   Marka Devecentage*   Marka Devecentage*                                                                                                    | Urgent attention                                                                                                    | - vineetkumar.c<br>gcdhaliara.hig<br>FAMILY DETAILS                                            | X Sove Co<br>phalteducation.in<br>ACADEMIC DET/     | ollege Dhaliara<br>n/ApplicationForm<br>AILS PREFERENCES                                                   | X Applicati<br>CcourseAvailableId=fe<br>Home Conti<br>EXTRA CURRICULARS                                                                                                    | ion Form<br>22f1119-0034-41f6<br>act Us Download<br>BScPhysical<br>S DOCUMENTS | × 2021-0<br>-9d09-3c7037c3e64<br>My dashboard<br>Science Year 1<br>REVIEW AND PAY PROS                                                                                                   | 7-28-09-43-53-am-Urgen ×<br>80&personId=c691eafa-6f1e<br>Welcome, Vizeet Kumz<br>SPECTUS FEE<br>FILL DETAILS BASED ON BEST FIVE SUB                                  | +<br>4a50-b98e-13dc894c8b9                                                            | 0 - 0<br>1 Q 🖈 🗯 🚺 |
| ka Type * Percentage * Percentage * Percenta                                                                                                    | Urgent attention                                                                                                    | - vineetkumar.c<br>gcdhaliara.hig<br>FAMILY DETAILS<br>03 2019                                 | X Sovt Co<br>phalteducation.in<br>ACADEMIC DET/     | n/ApplicationForm                                                                                          | X Applicati                                                                                                    | ion Form<br>22f1119-0034-41f6<br>act Us Download<br>BScPhysical<br>S DOCUMENTS | × 2021-0<br>-9d09-3c7037c3e68<br>My dashboard<br>Science Year 1<br>REVIEW AND PAY PROS<br>PLUS TWO DETAILS,<br>Passing Year Month*                                                       | 7-28-09-43-53-am-Urgen X<br>80&personId=c691eafa-6f1e<br>& Wekcome, Viznet Kumzr<br>SPECTUS FEE<br>FILL DETAILS BASED ON BEST FIVE SUB                               | +<br>4a50-b98e-13dc894c8b9<br>JJECTS<br>Roll Number*                                  | 0 - 0<br>1 Q x 🗯   |
| CGPA       with a second second                                                                                                    | Urgent attention<br>→ C<br>ra<br>NAL DETAILS<br>NTH DETAILS<br>aing Year Month:* [<br>rd.*                                                                                                    | - vineetkumar.c<br>gcdhaliara.hig<br>FAMILY DETAILS<br>03 2019<br>HPBoSE                       | X Sove Co<br>ghalteducation.in<br>ACADEMIC DETA     | ollege Dhaliara<br>n/ApplicationForm<br>ALS PREFERENCES<br>Roll Number.*                                   | X Applicati<br>2courseAvailableId=fe<br>Home Containant<br>EXTRA CURRICULARS                                                                                                    | ion Form<br>e2f1119-0034-41f6<br>act Us Download<br>BScPhysical<br>S DOCUMENTS | × 2021-0<br>-9d09-3c7037c3e64<br>My dashboard<br>Science Year 1<br>REVIEW AND PAY PROS<br>PLUS TWO DETAILS,<br>Passing Year Month.*<br>Board.*                                           | 7-28-09-43-53-am-Urgen X<br>80&personId=c691eafa-6f1e<br>Welcome, Viseet Kumar<br>SPECTUS FEE<br>FILL DETAILS BASED ON BEST FIVE SUB                                 | +<br>4a50-b98e-13dc894c8b9<br>JECTS<br>Roll Number:*                                  | 0 - 0<br>1 Q 🖈 🖈 🚺 |
| Marks       Subjects.*         PREVIOUS       SAVE AND NEXT                                                                                                    | Jrgent attention -<br>-> C                                                                                                    | - vineetkumar.c<br>gcdhaliara.hig<br>FAMILY DETAILS<br>03 2019<br>HPBoSE                       | X Sovt Co<br>phalteducation.in<br>ACADEMIC DETA     | ollege Dhaliara<br>n/ApplicationForm<br>NLS PREFERENCES<br>Roll Number.*<br>School Name.*<br>Percentage.*  | X Applicati<br>CcourseAvailableId=fe<br>Home Cont<br>EXTRA CURRICULARS<br>22445<br>2355 DHANETA                                                                                                    | ion Form<br>act Us Download<br>BSCPhysical<br>S DOCUMENTS                      | x Science Year 1<br>REVIEW AND PAY PROS<br>PLUS TWO DETAILS,<br>Passing Year Month:*<br>Board.*<br>Marka Type:*                                                                          | 7-28-09-43-53-am-Urgen X<br>80&xpersonId=c691eafa-6f1e<br>Welcone, Viseet Kumar<br>SPECTUS FEE<br>FILL DETAILS BASED ON BEST FIVE SUB<br>V                           | +<br>4a50-b98e-13dc894c8b9<br>UECTS<br>Roll Number*<br>School Name*<br>Percentage*    | 0 – 0<br>1 Q X X   |
| PREVIOUS SAVE AND NEXT  2021 © All Rights Reserved. Developed and maintained by High Alt Education Solutions Pvr Ltd Current Session Year : 2021-2022                                                                                                    | Urgent attention -                                                                                                    | - vineetkumar.c<br>gcdhaliara.hig<br>FAMILY DETAILS<br>03 2019<br>HPBoSE                       | X Sovt Co<br>phalteducation.in<br>ACADEMIC DET      | ollege Dhaliara<br>n/ApplicationForm<br>AILS PREFERENCED<br>Roll Number*<br>School Name* 2<br>Percentage.* | X Applicati<br>Applicati<br>CcourseAvailableId=fe<br>Home Cont<br>EXTRA CURRICULARS<br>EXTRA CURRICULARS<br>EXTRA CURRIC                                                                                                    | ion Form<br>e2f1119-0034-41f6<br>act Us Download<br>BScPhysical<br>S DOCUMENTS | × 2021-0<br>-9d09-3c7037c3e68<br>My dashboard<br>Science Year 1<br>REVIEW AND PAY PROS<br>PLUS TWO DETAILS,<br>Passing Year Month:*<br>Board:*<br>Marka Type:*<br>Stream:*               | 7-28-09-43-53-am-Urgen X<br>80&personId=c691eafa-6f1e<br>Welcome, Vizeet Kumar<br>SPECTUS FEE<br>FILL DETAILS BASED ON BEST FIVE SUB<br>                             | +<br>4a50-b98e-13dc894c8b9<br>UECTS<br>Roll Number*<br>School Name*<br>Percentage*    | 0 - 0<br>1 Q x 🛪 ( |
| PREVIOUS SAVE AND NEXT                                                                                                    | Jrgent attention -<br>-> C                                                                                                    | - vineetkumar.c<br>gcdhaliara.hig<br>FAMILY DETAILS<br>03 2019<br>HPBoSE<br>I<br>CGPA<br>Marka | X Sove Co<br>shalteducation.in<br>ACADEMIC DET      | ollege Dhaliara<br>n/ApplicationForm<br>ALS PREFERENCES<br>Roll Number*<br>School Name*<br>Percentage.*    | X Applicati<br>Applicati<br>CourseAvailableId=fe<br>Home Cont<br>EXTRA CURRICULARS<br>EXTRA CURRICULARS<br>22445<br>2355 DHANETA                                                                                                    | ion Form<br>act Us Download<br>BSCPhysical<br>S DOCUMENTS                      | × 2021-0<br>-9d09-3c7037c3e68<br>My daabboard<br>Science Year 1<br>REVIEW AND PAY PROS<br>PLUS TWO DETAILS,<br>Passing Year Month*<br>Board*<br>Marka Type.*<br>Stream.*<br>Schlame.*    | 7-28-09-43-53-am-Urgen X 80&personId=c691eafa-6f1e  Welcome, Vizeet Kumz  SPECTUS FEE FILL DETAILS BASED ON BEST FIVE SUB                                            | +<br>4a50-b98e-13dc894c8b9<br>UECTS<br>Roll Number*<br>School Name:*<br>Percentage*   | 0 – 0<br>1 Q X X   |
| PREVIOUS SAVE AND NEXT 2021 © All Rights Reserved. Developed and maintained by High Alt Education Solutions Pvr Ltd Current Session Year : 2021-2022                                                                                                    | Jrgent attention                                                                                                    | - vineetkumar.c<br>gcdhaliara.hig<br>FAMILY DETAILS<br>03 2019<br>HPBoSE<br>I<br>CGPA<br>Marka | X Sove Co<br>shalteducation.in<br>ACADEMIC DET      | ollege Dhaliara<br>n/ApplicationForm<br>ALS PREFERENCES<br>Roll Number*<br>School Name*<br>Percentage.*    | X Applicati<br>Applicati<br>CourseAvailableId=fe<br>Home Cont<br>EXTRA CURRICULARS<br>22445<br>2245<br>2245                                                                                                    | ion Form<br>act Us Download<br>BSCPhysical<br>S DOCUMENTS                      | × 2021-0<br>-9d09-3c7037c3e68<br>My daahboard<br>Science Year 1<br>REVIEW AND PAY PROS<br>PLUS TWO DETAILS,<br>Passing Year Month*<br>Board*<br>Marka Type.*<br>Stream.*<br>Subjects.*   | 7-28-09-43-53-am-Urgen X 80&personId=c691eafa-6f1e  Welcome, Vizeet Kuzzz  SPECTUS FEE FILL DETAILS BASED ON BEST FIVE SUB                                           | +<br>4a50-b98e-13dc894c8b9<br>UECTS<br>Roll Number*<br>School Name:*                  | 0 – 0<br>1 Q X X   |
| 2021  All Rights Reserved. Developed and maintained by High Alt Education Solutions Pivt Ltd Current Session Year : 2021-2022.                                                                                                    | Urgent attention                                                                                                    | - vineetkumar.c<br>gcdhaliara.hig<br>FAMILY DETAILS<br>03 2019<br>HPBoSE<br>I<br>GGPA<br>Marka | X Sove Co<br>shalteducation.in<br>ACADEMIC DET      | ollege Dhaliara<br>n/ApplicationForm<br>AILS PREFERENCES<br>Roll Number*<br>School Name*<br>Percentage.*   | X Applicati<br>Applicati<br>CourseAvailableId=fe<br>Home Cont<br>EXTRA CURRICULARS<br>EXTRA CURRICULARS<br>2245<br>23555 DHANETA                                                                                                    | ion Form<br>act Us Download<br>BSCPhysical<br>S DOCUMENTS                      | × 2021-0<br>-9d09-3c7037c3e68<br>My dashboard<br>Science Year 1<br>REVIEW AND PAY PROS<br>PLUS TWO DETAILS,<br>Passing Year Month:*<br>Board:*<br>Marka Type:*<br>Stream:*<br>Subjects.* | 7-28-09-43-53-am-Urgen X<br>808xpersonId=c691eafa-6f1e<br>Welcome, Viseet Kusser<br>SPECTUS FEE<br>FILL DETAILS BASED ON BEST FIVE SUB<br>                           | +<br>4a50-b98e-13dc894c8b9<br>UECTS<br>Roll Number*<br>School Name*<br>Percentage*    | 0 - 0<br>1 Q X X   |
| 2021  All Rights Reserved. Developed and maintained by High Alt Education Solutions Pvt Ltd Current Session Year : 2021-2022                                                                                                    | Urgent attention                                                                                                    | - vineetkumar.c<br>gcdhaliara.hig<br>FAMILY DETAILS<br>03 2019<br>HPBoSE<br>I<br>GGPA<br>Marka | X Sovt Co<br>shalteducation.in                      | ollege Dhaliara<br>n/ApplicationForm<br>NLS PREFERENCES<br>Roll Number*<br>School Name*<br>Percentage.*    | X Applicati<br>Applicati<br>CourseAvailableId=fe<br>Home Cont<br>EXERTA CURRICULARS<br>22445<br>2245<br>225<br>22                                                                                                    | ion Form<br>act Us Download<br>BSCPhysical<br>S DOCUMENTS                      | X 2021-0<br>-9d09-3c7037c3e68<br>My daahboard<br>Science Year 1<br>REVIEW AND PAY PROS<br>PLUS TWO DETAILS,<br>Passing Year Month*<br>Board*<br>Marka Type.*<br>Stream.*<br>Subjects.*   | 7-28-09-43-53-am-Urgen X 80&personId=c691eafa-6f1e-  Welcome, Vizeet Kumz  SPECTUS FEE  FILL DETAILS BASED ON BEST FIVE SUB  C C C C SAVE AND NEX                    | +<br>4a50-b98e-13dc894c8b9<br>UECTS<br>Roll Number*<br>School Name*<br>Percentage*    | 0 – 0<br>1 Q X X   |
| 2021   All Rights Reserved. Developed and maintained by High Alt Education Solutions Pivt Ltd Current Session Year : 2021-2022                                                                                                    | Urgent attention -                                                                                                    | - vineetkumar.c<br>gcdhaliara.hig<br>FAMILY DETAILS<br>03 2019<br>HPBoSE<br>I<br>GGPA<br>Marka | X Sovt Co<br>shalteducation.in                      | ollege Dhaliara<br>n/ApplicationForm<br>ALS PREFERENCED<br>Roll Number*<br>School Name*<br>Percentage*     | X Applicati<br>Applicati<br>CcourseAvailableId=fe<br>Home Cont<br>EXTRA CURRICULARS<br>22445<br>2245<br>2355 DHANETA<br>2345<br>2345     | ion Form act Us Download BSCPhysical S DOCUMENTS                               | X 2021-0<br>-9d09-3c7037c3e68<br>My dashboard<br>Science Year 1<br>REVIEW AND PAY PROS<br>PLUS TWO DETAILS,<br>Passing Year Month*<br>Board*<br>Marka Type.*<br>Stream.*<br>Subjects.*   | 7-28-09-43-53-am-Urgen X 80&personId=c691eafa-6f1e      Welcome, Vizeet Kuzzz  SPECTUS FEE  FILL DETAILS BASED ON BEST FIVE SUB  SAVE AND NEX SAVE AND NEX           | +<br>4a50-b98e-13dc894c8b9<br>UECTS<br>Roll Number*<br>School Name*<br>Percentage.*   | ● - ♂<br>1         |
| 2021  All Rights Reserved. Developed and maintained by High Alt Education Solutions Pvt Ltd Current Session Year : 2021-2022                                                                                                    | Urgent attention                                                                                                    | - vineetkumar.c<br>gcdhaliara.hig<br>FAMILY DETAILS<br>03 2019<br>HPBoSE<br>[<br>CGPA<br>Marks | X Sove Co                                           | ollege Dhaliara<br>n/ApplicationForm<br>ALS PREFERENCES<br>Roll Number*<br>School Name*<br>Percentage:*    | X Applicati<br>CourseAvailableId=fe<br>Home Cont<br>COURSICULARS<br>COURSICULARS<br>COURS<br>COURS<br>COURSICULARS<br>COURSICULARS                                                                                                    | ion Form<br>a2f1119-0034-41f6<br>act Us Download<br>BScPhysical<br>S DOCUMENTS | X 2021-0<br>-9d09-3c7037c3e64<br>My daabboard<br>Science Year 1<br>REVIEW AND PAY PROS<br>PLUS TWO DETAILS,<br>Passing Year Month*<br>Board*<br>Marka Type*<br>Stream.*<br>Subjects:*    | 7-28-09-43-53-am-Urgen X 80&personId=c691eafa-6f1e  Welcone, Viseet Kumz  SPECTUS FEE  FILL DETAILS BASED ON BEST FIVE SUB  C C C C SAVE AND NEX                     | +<br>4a50-b98e-13dc894c8b9<br>UECTS<br>Roll Number:*<br>School Name.*<br>Percentage.* | 0 - 0<br>1 Q X X   |
| 2021 @ All Rights Reserved. Developed and maintained by High Alt Education Solutions Pvt Ltd Current Session Year : 2021-2022                                                                                                    | Urgent attention -                                                                                                    | - vineetkumar.c<br>gcdhaliara.hig<br>FAMILY DETAILS<br>03 2019<br>HPBoSE<br> <br>CGPA<br>Marks | X Sovt Co<br>yhalteducation.is                      | ollege Dhaliara<br>n/ApplicationForm<br>AILS PREFERENCES<br>Roll Number:* [<br>Percentage:* [<br>PREVIO    | X Applicati<br>2courseAvailableId=fe<br>Home Cont<br>2245<br>2345<br>2355 DHANETA<br>2345<br>2345<br>235<br>2345<br>2345 | ion Form<br>act Us Download<br>BScPhysical<br>S DOCUMENTS                      | X 2021-0<br>-9d09-3c7037c3e68<br>My dashboard<br>Science Year 1<br>REVIEW AND PAY PROS<br>PLUS TWO DETAILS,<br>Passing Year Month:*<br>Board:*<br>Marka Type:*<br>Stream:*<br>Subjects:* | 7-28-09-43-53-am-Urgen X                                                                                                    | +<br>4a50-b98e-13dc894c8b9<br>UECTS<br>Roll Number*<br>Percentage*                    | ● - Ø<br>1         |
| 2021  All Rights Reserved. Developed and maintained by High Alt Education Solutions Pvt Ltd Current Session Year : 2021-2022                                                                                                    | Urgent attention -                                                                                                    | - vineetkumar.c<br>gcdhaliara.hig<br>FAMILY DETAILS<br>03 2019<br>HPBoSE<br>I<br>CGPA<br>Marka | X Sovt Co<br>yhalteducation.in                      | ollege Dhaliara<br>n/ApplicationForm<br>ALS PREFERENCED<br>Roll Number*<br>School Name*<br>Percentage.*    | X Applicati<br>Applicati<br>CcourseAvailableId=fe<br>Home Cont<br>EXTRA CURRICULARS<br>2245<br>2355 DHANETA<br>236<br>237<br>2385 DHANETA                                                                                                    | ion Form<br>act Us Download<br>BSCPhysical<br>S DOCUMENTS                      | X 2021-0<br>-9d09-3c7037c3e68<br>My dashboard<br>Science Year 1<br>REVIEW AND PAY PROS<br>PLUS TWO DETAILS,<br>Passing Year Month:*<br>Board:*<br>Marka Type:*<br>Stream:*<br>Subjects.* | 7-28-09-43-53-am-Urgen X<br>80&personId=c691eafa-6f1e<br>Welcome, Vizeet Kumz<br>SPECTUS FEE<br>FILL DETAILS BASED ON BEST FIVE SUB<br>SAVE AND NEX                  | +<br>4a50-b98e-13dc894c8b9<br>UECTS<br>Roll Number*<br>School Name*<br>Percentage.*   | ● - Ø<br>1         |
| 2021   All Rights Reserved. Developed and maintained by High Alt Education Solutions Pvt Ltd Current Session Year : 2021-2022                                                                                                    | Urgent attention                                                                                                    | - vineetkumar.c<br>gcdhaliara.hig<br>FAMILY DETAILS<br>03 2019<br>HPBoSE<br>I<br>CGPA<br>Marka | X Sovt Co                                           | ollege Dhaliara<br>n/ApplicationForm<br>ALS PREFERENCES<br>Roll Number*<br>School Name*<br>Percentage.*    | X Applicati<br>Applicati<br>CcourseAvailableId=fe<br>Home Cont<br>EXTRA CURRICULARS<br>22445<br>23555 DHANETA<br>23555 DHANETA<br>2355 DHANETA                                                                                                    | ion Form 22f1119-0034-41f6 act Us Download BSCPhysical S DOCUMENTS             | X 2021-0<br>-9d09-3c7037c3e68<br>My daabboard<br>Science Year 1<br>REVIEW AND PAY PROS<br>PLUS TWO DETAILS,<br>Passing Year Month*<br>Board*<br>Marka Type.*<br>Stream.*<br>Subjects.*   | 7-28-09-43-53-am-Urgen X<br>808xpersonId=c691eafa-6f1e<br>Welcome, Vizeet Kumz<br>SPECTUS FEE<br>FILL DETAILS BASED ON BEST FIVE SUB<br>SAVE AND NEX<br>SAVE AND NEX | +<br>4a50-b98e-13dc894c8b9<br>UECTS<br>Roll Number*<br>School Name*<br>Percentage*    | ● - □<br>1         |
| 2021  All Rights Reserved. Developed and maintained by High Alt Education Solutions Pvt Ltd Current Session Year : 2021-2022                                                                                                    | Urgent attention                                                                                                    | - vineetkumar.c<br>gcdhaliara.hig<br>FAMILY DETAILS<br>03 2019<br>HPBoSE<br>I<br>CGPA<br>Marka | X Sovt Co                                           | ollege Dhaliara<br>n/ApplicationForm<br>ALS PREFERENCED<br>Roll Number*<br>School Name*<br>Percentage.*    | X Applicati<br>Applicati<br>CcourseAvailableId=fe<br>Home Cont<br>EXTRA CURRICULARS<br>EXTRA CURRICULARS<br>EXTRA CURRIC                                                                                                    | ion Form<br>act Us Download<br>BSCPhysical<br>S DOCUMENTS                      | X 2021-0<br>-9d09-3c7037c3e68<br>My daahboard<br>Science Year 1<br>REVIEW AND PAY PROS<br>PLUS TWO DETAILS,<br>Passing Year Month*<br>Board*<br>Marka Type.*<br>Stream.*<br>Subjects.*   | 7-28-09-43-53-am-Urgen X 80&xpersonId=c691eafa-6f1e  Welcome, Vizeet Kumar  SPECTUS FEE FILL DETAILS BASED ON BEST FIVE SUB SAVE AND NEX SAVE AND NEX                | +<br>4a50-b98e-13dc894c8b9<br>UECTS<br>Roll Number*<br>School Name*<br>Percentage.*   | ● - □<br>1         |
| 2021 @ All Rights Reserved. Developed and maintained by High Alt Education Solutions Pvt Ltd Current Session Year : 2021-2022                                                                                                    | Urgent attention                                                                                                    | - vineetkumar.c<br>gcdhaliara.hig<br>FAMILY DETAILS<br>03 2019<br>HPBoSE<br>I<br>CGPA<br>Marka | X Sovt Co                                           | ollege Dhaliara<br>n/ApplicationForm<br>ALS PREFERENCES<br>Roll Number*<br>School Name*<br>Percentage:*    | X Applicati<br>Applicati<br>Application<br>CourseAvailableId=fe<br>Home Cont<br>EXTRA CURRICULARS<br>EXTRA CURRICULARS<br>EXTRA CURRICURRICULARS<br>EXTRA CURRICULARS<br>EXTRA CURRICUL                                                                                                    | ion Form e2f1119-0034-41f6 act Us Download BSCPhysical S DOCUMENTS             | X 2021-0<br>-9d09-3c7037c3e64<br>My daabboard<br>Science Year 1<br>REVIEW AND PAY PROS<br>PLUS TWO DETAILS,<br>Passing Year Month:*<br>Board.*<br>Marka Type.*<br>Stream.*<br>Subjects.* | 7-28-09-43-53-am-Urgen X 80&xpersonId=c691eafa-6f1e  Welcone, Viseet Kumm SPECTUS FEE FILL DETAILS BASED ON BEST FIVE SUB SAVE AND NEX SAVE AND NEX                  | +<br>4a50-b98e-13dc894c8b9<br>UECTS<br>Roll Number*<br>School Name*<br>Percentage.*   | ● - 0<br>1         |
|                                                                                                    | Urgent attention                                                                                                    | - vineetkumar.c<br>gcdhaliara.hig<br>FAMILY DETAILS<br>03 2019<br>HPBoSE<br>I<br>CGPA<br>Marka | X Sovt Co                                           | ollege Dhaliara<br>n/ApplicationForm<br>ALS PREFERENCES<br>Roll Number*<br>School Name*<br>Percentage;*    | X Applicati<br>Applicati<br>Application<br>CourseAvailableId=fe<br>Home Cont<br>EXERTA CURRICULARS<br>EXERTA CURRICULARS<br>EXERTA CURRICULA                                                                                                    | ion Form<br>act Us Download<br>BSCPhysical<br>S DOCUMENTS                      | X 2021-0<br>-9d09-3c7037c3e64<br>My daabboard<br>Science Year 1<br>REVIEW AND PAY PROS<br>PLUS TWO DETAILS,<br>Passing Year Month:*<br>Board:*<br>Marka Type:*<br>Stream:*<br>Subjects:* | 7-28-09-43-53-am-Urgen X 80&xpersonId=c691eafa-6f1e  Welcome, Viseet Kumm SPECTUS FEE FILL DETAILS BASED ON BEST FIVE SUB SAVE AND NEX SAVE AND NEX                  | +<br>4a50-b98e-13dc894c8b9<br>UECTS<br>Roll Number*<br>School Name*<br>Percentage*    | ● - □<br>1         |
|                                                                                                    | Urgent attention                                                                                                    | - vineetkumar.c<br>gcdhaliara.hig<br>FAMILY DETAILS<br>03 2019<br>HPBoSE<br>0GPA<br>Marks      | X Sovt Co                                           | ollege Dhaliara<br>n/ApplicationForm<br>ALS PREFERENCED<br>Roll Number*<br>School Name*<br>Percentage.*    | X A Rights Reserved. Deryslood                                                                                                    | ion Form 22f1119-0034-41f6 act Us Download BScPhysical S DOCUMENTS             | X 2021-0<br>-9d09-3c7037c3e68<br>My dashboard<br>Science Year 1<br>REVIEW AND PAY PROS<br>PLUS TWO DETAILS,<br>Passing Year Month:*<br>Board.*<br>Marka Type.*<br>Stream.*<br>Subjecta.* | 7-28-09-43-53-am-Urgen X<br>80&personId=c691eafa-6f1e<br>Welcome, Vizeet Kumz<br>SPECTUS FEE<br>FILL DETAILS BASED ON BEST FIVE SUB<br>SAVE AND NEX<br>SAVE AND NEX  | +<br>4a50-b98e-13dc894c8b9<br>UECTS<br>Roll Number*<br>Percentage*                    |                    |

#### Guide for Online Admission Process

|                                                                                                    |                                                                                                    |                                                                                                    | Home                                                                                                    | Contact Us Download                                                                                                    | My dashboard                                                                                                    | L Welcome, Vineet Kumar                                                                                                    |                                                                                                   |                                                                                              |                                                                                  |
|----------------------------------------------------------------------------------------------------|----------------------------------------------------------------------------------------------------|----------------------------------------------------------------------------------------------------|----------------------------------------------------------------------------------------------------|----------------------------------------------------------------------------------------------------|----------------------------------------------------------------------------------------------------|----------------------------------------------------------------------------------------------------|---------------------------------------------------------------------------------------------------|----------------------------------------------------------------------------------------------|----------------------------------------------------------------------------------|
| aliara                                                                                                    |                                                                                                    |                                                                                                    |                                                                                                    | BScPhysic                                                                                                    | alScience Year 1                                                                                                    |                                                                                                    |                                                                                                   |                                                                                              |                                                                                  |
| SONAL DETAILS                                                                                                   | FAMILY DETAILS ACADEM                                                                                                    | IC DETAILS PREFERENCE                                                                                                    | S EXTRA CURRICU                                                                                           | JLARS DOCUMENTS                                                                                                    | REVIEW AND PAY PRO                                                                                                    | DSPECTUS FEE                                                                                                    |                                                                                                   |                                                                                              |                                                                                  |
| TENTH DETAILS                                                                                                   |                                                                                                    |                                                                                                    |                                                                                                    |                                                                                                    | PLUS TWO DETAIL                                                                                                    | S. FILL DETAILS BASED ON BEST FIVE SUB                                                                                                    | IECTS                                                                                             |                                                                                              |                                                                                  |
| ssing Year Month:*                                                                                              | 03 2019                                                                                                    | Roll Number:*                                                                                                    | 123456                                                                                                    |                                                                                                    | Passing Year Month:                                                                                                    | * 03 2021 *                                                                                                    | Roll Number:*                                                                                     | 234567                                                                                       |                                                                                  |
| ard:*                                                                                                    | HPBoSE                                                                                                    | School Name:*                                                                                                    | GSSS DHANETA                                                                                              |                                                                                                    | Board:*                                                                                                    | HPBoSE                                                                                                    | School Name:*                                                                                     | GSSS Dhaneta                                                                                 |                                                                                  |
| rks Type:*                                                                                                    | Marks                                                                                                    | Marks obtained:*                                                                                                    |                                                                                                    | 489                                                                                                    | Marks Type:*                                                                                                    | CGPA *                                                                                                    | CGPA:*                                                                                            |                                                                                              | 7.69                                                                             |
| rks out of:*                                                                                                    | 700                                                                                                    | Percentage:*                                                                                                    |                                                                                                    | 69.86                                                                                                    | Percentage:*                                                                                                    | 73.06                                                                                                    | Stream:*                                                                                          | NonMedical                                                                                   | -                                                                                |
| jects:*                                                                                                    | Math 🛞 Science 🛞 Hindi                                                                                                    | SST 🙁 Skt 🙁 Arts 🕄                                                                                                    |                                                                                                    |                                                                                                    | Subjects:*                                                                                                    |                                                                                                    |                                                                                                   | Medical                                                                                      |                                                                                  |
|                                                                                                    |                                                                                                    |                                                                                                    |                                                                                                    |                                                                                                    |                                                                                                    |                                                                                                    |                                                                                                   | NonMedical<br>Arts                                                                           |                                                                                  |
|                                                                                                    |                                                                                                    | PREVIO                                                                                                    | US                                                                                                    |                                                                                                    |                                                                                                    | SAVE AND NEX                                                                                                    | ī.                                                                                                | Vocational                                                                                   |                                                                                  |
|                                                                                                    |                                                                                                    |                                                                                                    |                                                                                                    |                                                                                                    |                                                                                                    |                                                                                                    |                                                                                                   | Commerce                                                                                     | -                                                                                |
|                                                                                                    |                                                                                                    |                                                                                                    |                                                                                                    |                                                                                                    |                                                                                                    |                                                                                                    |                                                                                                   |                                                                                              |                                                                                  |
|                                                                                                    |                                                                                                    | 2021 (                                                                                                    | ⊜ All Rights Reserved. Dev                                                                                | veloped and maintained by Hig                                                                                                    | gh Alt Education Solutions Pvt                                                                                                    | Ltd Current Session Year : 2021-2022                                                                                                    |                                                                                                   |                                                                                              |                                                                                  |
| my pic.jpg                                                                                                    |                                                                                                    | 2021 «<br>ew doc Jul 28, 20pdf                                                                                                    | ● All Rights Reserved. Dev                                                                                | veloped and maintained by $\mathrm{H}_{\bar{0}}$                                                                                                    | ph Alt Education Solutions Pvt                                                                                                    | Ltd Current Session Year : 2021-2022                                                                                                    | _                                                                                                 |                                                                                              | Show a                                                                           |
| my picjpg                                                                                                    | ^ <u>R</u>                                                                                                    | 2021 (<br>iew doc Jul 28, 20pdf                                                                                                    | © All Rights Reserved. Dev                                                                                | veloped and maintained by Hig                                                                                                    | gh Alt Education Solutions Pvt                                                                                                    | Ltd Current Session Year : 2021-2022                                                                                                    | _                                                                                                 |                                                                                              | Show a                                                                           |
| my pic.jpg                                                                                                    |                                                                                                    | 2021 (<br>lew doc Jul 28, 20pdf                                                                                                    | All Rights Reserved. Dev                                                                                  | veloped and maintained by Hig                                                                                                    | ph Alt Education Solutions Pvt                                                                                                    | Lid Current Session Year : 2021-2022                                                                                                    | _                                                                                                 | へ (mag <i>(病</i> 句)) EI                                                                      | Show a<br>9:33 PM<br>7/28/2021                                                   |
| my pic.jpg<br>O □<br>→ C ●                                                                                      | A A N<br>G G G<br>gcdhaliara.highalteducat                                                                                                    | 2021 •<br>ew doc Jul 28, 20pdf<br>ev for variable and the second second se | All Rights Reserved. Dev                                                                                  | weloped and maintained by Hig<br>water and the second second s                                                                                                    | ph All Education Solutions Pvt                                                                                                    | Lid Current Session Year : 2021-2022<br>Lid Current Session Year : 2021-2022<br>S80&person1d=c691eafa-6f1e                                                                                                    | a50-b98e-13dc89                                                                                   | <b>^ ዀ </b> <i>(</i> ф)) El<br>4c8b91   Q                                                    | Show a<br>9:33 PM<br>7/28/2021                                                   |
| my pic.jpg<br>O □<br>→ C ●                                                                                      | n 📄 N<br>gcdhaliara.highalteducat                                                                                                    | ew doc Jul 28, 20pdf                                                                                                    | All Rights Reserved. Dev                                                                                  | veloped and maintained by Hig<br>will effect fill 19-0034-411<br>Contact Us Download                                                                                                    | ph Alt Education Solutions Pvt<br>f6-9d09-3c7037c3e6<br>My dashboard                                                                                                    | Ltd Current Session Year : 2021-2022<br>580&personId=c691eafa-6f1e-4                                                                                                    | a50-b98e-13dc89                                                                                   | <b>^ ዓመ                                   </b>                                               | Show a<br>9-33 PM<br>7/28/2021<br>☆ ★                                            |
| my pic.jpg O                                                                                                    | م ایک م<br>gcdhaliara.highalteducat                                                                                                    | 2021 (<br>iew doc Jul 28, 20pdf<br>)<br>(on.in/ApplicationForm?                                                                                                    | © All Rights Reserved. Dev                                                                                | veloped and maintained by Hig<br>with events<br>I=fe2f1119-0034-411<br>Contact Us Download<br>DecDhysics                                                                                                    | ph Alt Education Solutions Pvt<br>f6-9d09-3c7037c3e6<br>My dashboard                                                                                                    | Ltd Current Session Year ; 2021-2022<br>580&personId=c691eafa-6f1e-4<br>& Walcoma, Vineet Kumar                                                                                                    | a50-b98e-13dc89                                                                                   | <b>^ (ᡂ                                   </b>                                               | Show a           9:33 PM           7/28/2021           ☆                         |
| my pic.jpg                                                                                                    | contractions of the second second sec | 2021<br>Iew doc Jul 28, 20pdf<br>ion.in/ApplicationForm?<br>2 DETAILS PREFERENCES                                                                                                    | All Rights Reserved. Dev                                                                                  | veloped and maintained by Hig<br>I = fe2f1119-0034-411<br>Contact Us Download<br>BScPhysica<br>LARS DOCUMENTS                                                                                                    | ph Alt Education Solutions Pvt<br>f6-9d09-3c7037c3e6<br>My dashboard<br>alScience Year 1<br>REVIEW AND PAY PRO                                                                                                    | Ltd Current Session Year : 2021-2022<br>S80&personId=c691eafa-6f1e-4<br>Walcome, Visest Kumar<br>NOPECTUB FEE                                                                                                    | a50-b98e-13dc89                                                                                   | <b>^ ዀ <i>(</i><sub>ਫ</sub> ⊄<sup>1)</sup> Ef<br/>4c8b91 Q</b>                               | Show a<br>9-33 PM<br>7/28/2021                                                   |
| my pic.jpg O                                                                                                    | Gedhaliara.highalteducat                                                                                                    | 2021<br>lew doc Jul 28, 20pdf                                                                                                    | All Rights Reserved. Dev                                                                                  | veloped and maintained by Hig<br>=fe2f1119-0034-411<br>Contact Us Download<br>BScPhysica<br>DOCUMENTS                                                                                                    | th Alt Education Solutions Pvt<br>f6-9d09-3c7037c3e6<br>My dashboard<br>altScience Year 1<br>REVIEW AND PAY PRO                                                                                                    | Ltd Current Session Year : 2021-2022         580&personId=c691eafa-6f1e-4            Wakzena, Visaet Kumar          SPECTUS FEE            FILL DETAILS BASED ON BEET FIVE 4 IN                                                                                                    | a50-b98e-13dc89                                                                                   | <b>^ ዓ⊒                                   </b>                                               | Show a<br>9-33 PM<br>7/28/2021<br>☆ ★                                            |
| my pic.jpg O O O O O O O O O O O O O O O O O O O                                                                | A RANKY DETAILS ACADEMI                                                                                                    | 2021 f<br>iew doc Jul 28, 20pdf                                                                                                    | All Rights Reserved. Dev     All Rights Reserved. Dev     CourseAvailableId     Home C     EXTRA CURRICUL | Veloped and maintained by Hig<br>Veloped and maintained by Hig<br>4=fe2f1119-0034-411<br>Contact Us Download<br>BScPhysica<br>BScPhysica                                                                                                    | ph Alt Education Solutions Pvt<br>f6-9d09-3c7037c3e6<br>My dashboard<br>alScience Year 1<br>REVIEW AND PAY PRO<br>PLUS TWO DETAIL!<br>Passing Year Month <sup>4</sup>                                                   | LLG Current Session Year : 2021-2022<br>580&personid=c691eafa-6f1e-4<br>Wilcome, Vizeet Kumar<br>INFECTUS FEE<br>5, FILL DETAILS BASED ON BEST FIVE SUB.                                                                                                    | a50-b98e-13dc89<br>ECTS<br>Roll Number*                                                           | ^ ୩⊒ <i>ແ</i> ⊄າ) Ef<br>4c8b91 Q<br>234567                                                   | Show a<br>NG 9-33 PM<br>7/28/2021                                                |
| my pic.jpg  C  ra  ra  NAL DETAILS  NTH DETAILS  sing Year Month*  d*                                           | Calibriana.highalteducat  FAMILY DETAILS  ACADEMI  03 2019  HPBoSE                                                                                                    | 2021<br>lew doc Jul 28, 20pdf                                                                                                    | All Rights Reserved. Dev                                                                                  | Veloped and maintained by Hig<br>Veloped and maintained by Hig<br>Veloped and Maintained by Hig<br>Veloped and Maintained by Hig<br>Veloped and Maintained by Hig<br>Veloped and Maintained by Hig<br>Veloped and Maintained by Hig<br>Veloped and Maintained by Hig<br>Veloped and Maintained by Hig<br>Veloped and Maintained by Hig<br>Veloped and Veloped and V | ph All Education Solutions Pvt<br>f6-9d09-3c7037c3e6<br>My dashboard<br>allScience Year 1<br>REVIEW AND PAY PRO<br>PLUS TWO DETAIL:<br>Passing Year Month*<br>Board *                                                   | Lid Current Session Year : 2021-2022         S808:personId=c691eafa-6f1e-4         Wilcome, Vizset Xumar         SPECTUS FEE         R, FILL DETAILS BASED ON BEST FIVE SUB.         109 2021         HPBoSE                                                                            | a50-b98e-13dc894<br>ECTS<br>Roll Number:*<br>School Name:*                                        | <b>^ (⊞                                   </b>                                               | Show 2<br>933 PM<br>7/28/2021                                                    |
| my pic.jpg                                                                                                    | A A A A A A A A A A A A A A A A A A A                                                                                                    | 2021<br>lew doc Jul 28, 20pdf<br>ion.in/ApplicationForm?<br>DETAILS PREFERENCES<br>Roll Number*<br>School Name:*<br>Marka obtained *                                                                                                    | All Rights Reserved. Dev                                                                                  | veloped and maintained by Hig<br>W I = fe2f1119-0034-411<br>Contact Us Download<br>BScPhysica<br>LARS DOCUMENTS<br>489                                                                                                    | th Alt Education Solutions Pvt<br>f6-9d09-3c7037c3e6<br>My dashboard<br>ISCience Year 1<br>REVIEW AND PAY PRO<br>PLUS TWO DETAILS<br>Passing Year Month <sup>1</sup><br>Board. <sup>4</sup><br>Marka Type. <sup>4</sup> | Ltd Current Session Year : 2021-2022           580&personId=c691eafa-6f1e-4                Walcome, Vizeet Kumar            Image: Sepectrum FEE           B, FILL DETAILS BASED ON BEST FIVE SUB.           03 2021           HPBoSE           CGPA                                    | a50-b98e-13dc89<br>ECTS<br>Roll Number.*<br>School Name:*<br>CGPA.*                               | へ 幅 <i>(</i> (丸)) Ef<br>4c8b91 Q<br>234567<br>GSSS Dhaneta                                   | Show a<br>9:33 PM<br>7/28/2021<br>★ ★ 4                                          |
| my pic.jpg<br>→ C<br>Tra<br>DNAL DETAILS<br>NTH DETAILS<br>NTH DETAILS<br>KIT Yper*<br>Ks Typer*<br>Ks out of.* | A A A A A A A A A A A A A A A A A A A                                                                                                    | 2021<br>lew doc Jul 28, 20pdf<br>ion.in/ApplicationForm?<br>2 DETALS PREFERENCES<br>Roll Number*<br>School Name*<br>Marks obtained*<br>Percentage.*                                                                                                    | All Rights Reserved. Dev                                                                                  | veloped and maintained by Hig<br>with the second second seco                                             | th Alt Education Solutions Pvt<br>f6-9d09-3c7037c3e6<br>My dashboard<br>altScience Year 1<br>REVIEW AND PAY PRO<br>PLUS TWO DETAILS<br>Passing Year Month:<br>Board.*<br>Marka Type.*<br>Percentage.*                   | Ltd Current Session Year : 2021-2022           580&personId=c691eafa-6f1e-4                Wakama, Viset Kumar            SPECTUS FEE           8, FILL DETAILS BASED ON BEST FIVE SUB.           03 2021           PBoSE           CGPA           23009           CGPA           23009 | a50-b98e-13dc89<br>ECTS<br>Roll Number*<br>School Name*<br>CGPA*                                  | へ 幅 (虎 (小) Ef<br>4c8b91 Q<br>234567<br>GSSS Dhaneta                                          | Show a<br>№ 9-33 PM<br>7/28/2021<br>☆ ★                                          |
| my pic.jpg                                                                                                    | A ACADEMI      GOLDANIAN      GOLDANIAN       GOLDANIAN      GOLDANIANIANIANIANIANIANIANIANIANIANIANIANIA                                     | 2021 :<br>lew doc Jul 28, 20pdf<br>ion.in/ApplicationForm?<br>DETALS PREFERENCES<br>Roll Number.*<br>School Name.*<br>Marka obtained.*<br>Percentage.*<br>) (SST © (Stt © Arts ©)                                                                                                    | All Rights Reserved. Dev                                                                                  | Veloped and maintained by Hig<br>Veloped and maintained by Hig<br>I=fe2f1119-0034-411<br>Contact Us Download<br>BScPhysica<br>BScPhysica<br>Asg<br>69.86                                                                                                    | h Alt Education Solutions Pvt<br>f6-9d09-3c7037c3e6<br>My dashboard<br>alScience Year 1<br>REVIEW AND PAY PRO<br>PLUS TWO DETAIL!<br>Passing Year Month*<br>Board*<br>Marka Type*<br>Percentage*<br>Subjects.*          | LLO Current Session Year : 2021-2022                                                                                                    | a50-b98e-13dc89<br>ECTS<br>Roll Number*<br>School Name:*<br>CGPA:*<br>wrding or Stream?<br>CGPA:* | へ 9 (● ( へ り ) Ef<br>4c8b91   Q<br>234567<br>GSSS Dhaneta<br><br>NonMedical<br>ter Science ② | Show a           9:33 PM           7/28/2021           ☆           ★           ★ |

|                     |                               | BS               | PhysicalS | cience Year 1        |                                                           |            |   |
|---------------------|-------------------------------|------------------|-----------|----------------------|-----------------------------------------------------------|------------|---|
| SONAL DETAILS       | FAMILY DETAILS ACADEMIC DETAI | LS PREFERENCES   | EXTRA     | CURRICULARS DOO      | CUMENTS REVIEW AND PAY PROSPECTUS FEE                     |            |   |
| TENTH DETAILS       |                               |                  |           | PLUS TWO DETAILS,    | FILL DETAILS BASED ON BEST FIVE SUBJECTS                  |            |   |
| assing Year Month:* | 03 2019                       | -                |           | Passing Year Month:* | 03 2021                                                   | <b>~</b>   |   |
| oll Number:*        | 123456                        |                  |           | Roll Number:*        | 234567                                                    |            |   |
| pard:*              | HOBOSE                        |                  |           | Board:*              | HPBOSE                                                    |            |   |
| chool Name:*        | GSSS Dhaneta                  |                  |           | School Name:*        | GSSS Dhaneta                                              |            |   |
| arks Type:*         | Marks                         | -                |           | Marks Type:*         | CGPA                                                      | <b>~</b>   |   |
| arks obtained:*     |                               | 489              |           | CGPA:*               | 7                                                         | 7.69       |   |
| arks out of:*       |                               | 700              |           | Percentage:*         | 73                                                        | 3.06       |   |
| ercentage:*         |                               | 69.86            |           | Stream:*             | Choose 5 best subjects, Hit Enter after writing each name | -          |   |
| ubjects:*           | Science Sanskrit English      | Hindi Ӿ Math Ӿ A | arts 😢    | Subjects:*           | Physics 🕄 Chemistry Ӿ Math Ӿ English 🎗                    | Computer 😣 | ] |
|                     |                               |                  |           |                      |                                                           |            |   |
|                     | 000/00                        |                  |           |                      |                                                           |            |   |
|                     | PREVIOU                       | JS               |           |                      | SAVE AND NEXT                                             |            |   |

After Clicking on "Save and Next", You will see the "Preferences Page"

Preferences means the subject choices.

One combination out of these preferences will be Allotted to you at the Time of Your Counselling.

| e to join:* NSS                                                                          |                                                                                                    |                                                               |                                                                                                    |
|------------------------------------------------------------------------------------------|----------------------------------------------------------------------------------------------------|---------------------------------------------------------------|----------------------------------------------------------------------------------------------------|
| SECOND PREFERENCE                                                                        |                                                                                                    |                                                               |                                                                                                    |
|                                                                                          |                                                                                                    | THIRD PREFERENCE                                              |                                                                                                    |
| DSC1:                                                                                    | Ψ.                                                                                                    | DSC1:                                                         | ~                                                                                                    |
| 2002                                                                                     |                                                                                                    | <b>D000</b>                                                   |                                                                                                    |
| DSC2:                                                                                    | ·                                                                                                    | DSC2:                                                         | Ŧ                                                                                                    |
| DSC3:                                                                                    | •                                                                                                    | DSC3:                                                         | •                                                                                                    |
|                                                                                          |                                                                                                    |                                                               |                                                                                                    |
| Not applicable                                                                           |                                                                                                    | Not applicable                                                |                                                                                                    |
|                                                                                          |                                                                                                    |                                                               |                                                                                                    |
|                                                                                          |                                                                                                    |                                                               |                                                                                                    |
|                                                                                          |                                                                                                    |                                                               |                                                                                                    |
|                                                                                          |                                                                                                    |                                                               |                                                                                                    |
| s                                                                                        |                                                                                                    | SAVE AND NEXT                                                 |                                                                                                    |
|                                                                                          |                                                                                                    |                                                               |                                                                                                    |
| courseAvailableId=fe2f1119-0034-41f6-9d09-3c7037<br>Home Contact Us Download My dashboar | 'c3e680&applicationI                                                                                                    | d=00c04a4c-a2a3-480c-b991-41f383                              | 7f93e0 Q 🖈 🗭                                                                                                    |
|                                                                                          |                                                                                                    |                                                               |                                                                                                    |
| e to join:* NSS 💌                                                                        |                                                                                                    |                                                               |                                                                                                    |
| SECOND PREFERENCE                                                                        |                                                                                                    | THIRD PREFERENCE                                              |                                                                                                    |
|                                                                                          | *                                                                                                    | DSC1: BSCMATHEMATICS                                          |                                                                                                    |
| DSC1: PHYSICS                                                                            |                                                                                                    |                                                               | •                                                                                                    |
| DSC1: PHYSICS DSC2: BSCMATHEMATICS                                                       | Ţ                                                                                                    | DSC2: CHEMISTRY                                               | •                                                                                                    |
| DSC1: PHYSICS DSC2: BSCMATHEMATICS DSC3: CHEMISTRY                                       | •<br>•                                                                                                    | DSC2: CHEMISTRY DSC3: PHYSICS                                 | *<br>*                                                                                                    |
| DSC1: PHYSICS DSC2: BSCMATHEMATICS DSC3: CHEMISTRY                                       | *<br>                                                                                                    | DSC2: CHEMISTRY DSC3: PHYSICS                                 | *<br>*<br>*                                                                                                    |
| DSC1: PHYSICS DSC2: BSCMATHEMATICS DSC3: CHEMISTRY FIFTH PREFERENCE Not applicable       | •<br>•                                                                                                    | DSC2: CHEMISTRY DSC3: PHYSICS SIXTH PREFERENCE Not applicable | *                                                                                                    |
| DSC1: PHYSICS DSC2: BSCMATHEMATICS DSC3: CHEMISTRY FIFTH PREFERENCE Not applicable       | •                                                                                                    | DSC2: CHEMISTRY DSC3: PHYSICS SIXTH PREFERENCE Not applicable | *<br>*                                                                                                    |
| DSC1: PHYSICS DSC2: BSCMATHEMATICS DSC3: CHEMISTRY FIFTH PREFERENCE Not applicable       | *<br>*                                                                                                    | DSC2: CHEMISTRY DSC3: PHYSICS SIXTH PREFERENCE Not applicable | *                                                                                                    |
| DSC1: PHYSICS DSC2: BSCMATHEMATICS DSC3: CHEMISTRY FIFTH PREFERENCE Not applicable       | *<br>*                                                                                                    | DSC2: CHEMISTRY DSC3: PHYSICS SIXTH PREFERENCE Not applicable | *<br>*<br>*                                                                                                    |
| DSC1: PHYSICS DSC2: BSCMATHEMATICS DSC3: CHEMISTRY FIFTH PREFERENCE Not applicable       | *<br>*                                                                                                    | DSC2: CHEMISTRY DSC3: PHYSICS SIXTH PREFERENCE Not applicable | •<br>•                                                                                                    |
|                                                                                          | S  Application Form  X Application Form  X Application Form  X CourseAvailableId=fe2f1119-0034-41f6-9d09-3c7037  Home Contact Us Download My dashboard  te to join:* NSS | S S S S S S S S S S S S S S S S S S S                         | DSC3:     FIFTH PREFERENCE     Not applicable     Save AND NEXT     Save AND NEXT      Application Form      X      Application Form     X     Application Form     X     Application Form </td |

After Clicking on "Save and Next", you will see the "Extra-Curricular" Section as below.

| M Urgent attention - vineetkumar.c: X                                                                                                    | Govt College Dhaliara                   | × Application Form                          | × 📀 2021-07-28-09-43-53-am-                          | Urgen: ×   + • • •                                     | × |
|----------------------------------------------------------------------------------------------------|-----------------------------------------|---------------------------------------------|------------------------------------------------------|--------------------------------------------------------|---|
| $\leftarrow$ $\rightarrow$ $C$ $\triangleq$ gcdhaliara.higha                                                                                                    | Iteducation.in/ApplicationForm?c        | ourseAvailableId=fe2f1119-0034-4            | 11f6-9d09-3c7037c3e680&applicationId                 | =00c04a4c-a2a3-480c-b991-41f3837f93e0 🔍 🖈 💌            | : |
| <b>1</b>                                                                                                    |                                         | Home Contact Us Downlo                      | ad My dashboard L Welcome, Vi                        | neet Kumar                                             |   |
| GC Dhaliara                                                                                                    |                                         | BScPhysi                                    | calScience Year 1                                    |                                                        |   |
| PERSONAL DETAILS FAMILY DETAILS                                                                                                    | ACADEMIC DETAILS PREF                   | ERENCES EXTRA CURRICULARS                   | DOCUMENTS REVIEW AND PAY PROS                        | PECTUS FEE                                             |   |
| SPORTS DETAILS                                                                                                    |                                         |                                             | CULTURAL ACTIVITIES DETAILS                          |                                                        |   |
| Highest Participation Level:                                                                                                    | None                                    | Ŧ                                           | Highest Participation Level:                         | None                                                   |   |
| Participation count at international level:                                                                                                    | Participation coun                      | t at national level:                        | Participation count at international level:          | Participation count at national level:                 |   |
| Participation count at state level:                                                                                                    | Participation coun                      | t at district level:                        | Participation count at state level:                  | Participation count at district level:                 |   |
|                                                                                                    |                                         |                                             |                                                      |                                                        |   |
|                                                                                                    | PREVIOU                                 | s                                           |                                                      | SAVE AND NEXT                                          |   |
|                                                                                                    |                                         |                                             |                                                      |                                                        |   |
|                                                                                                    |                                         |                                             |                                                      |                                                        |   |
|                                                                                                    |                                         |                                             |                                                      |                                                        |   |
|                                                                                                    |                                         |                                             |                                                      |                                                        |   |
|                                                                                                    |                                         |                                             |                                                      |                                                        |   |
|                                                                                                    |                                         |                                             |                                                      |                                                        | _ |
|                                                                                                    | 2021 © All Rigi                         | nts Reserved. Developed and maintained by H | ligh Alt Education Solutions Pvt Ltd Current Session | Year : 2021-2022                                       |   |
|                                                                                                    | 👃 New doc Jul 28, 20pdf 🗸               |                                             |                                                      | Show all                                               |   |
| 🖬 my pic.jpg 🔷 🔨                                                                                                    |                                         |                                             |                                                      |                                                        | × |
| <ul> <li>Image: my pic.jpg</li> <li>A</li> <li>A</li></ul> | (y) 🌏 🗾 🦁                               | 🧿 🗉 🖬 🚅                                     |                                                      | へ 🍋 <i>院</i> (如) ENG 10:18 PM [<br>7 <i>(28/20</i> 21] | × |
|                                                                                                    | 2021 € All Rig<br>Mew doc Jul 28, 20pdf | nts Reserved. Developed and maintained by i | ligh Alt Education Solutions Pvt Ltd Current Session | Year : 2021-2022<br>Show all                           |   |

Fill the detail as asked and click on Save and Next.

#### Next, you will see the "Documents" Upload Section.

| M    | Urgent attention - vineetkumar.c 🗙   🔕 Govt College Dhaliara 🛛 🗙 📑 Applica | ation Form      | × 📀 2021-07-28-09-43-53-am-Urgen × 🕇 +                                     | • - • ×                            |
|------|----------------------------------------------------------------------------|-----------------|----------------------------------------------------------------------------|------------------------------------|
| ←    | → C                                                                        | fe2f1119-00     | )34-41f6-9d09-3c7037c3e680&applicationId=00c04a4c-a2a                      | 3-480c-b991-41f3837f93e0 🔍 🛧 🎓 💟 🗄 |
| SC D | Home Conta                                                                 | ct Us Do        | wnload My dashboard L Welcome, Vineet Kimar                                |                                    |
| PE   | RSONAL DETAILS FAMILY DETAILS ACADEMIC DETAILS PREFERENCES EXTR            | A CURRICULAI    | RS DOCUMENTS REVIEW AND PAY PROSPECTUS FEE                                 |                                    |
|      | * - Mandatory documents to upload                                          |                 |                                                                            |                                    |
|      | Document Type                                                              |                 |                                                                            | Upload/Change                      |
|      | Matric*                                                                    |                 | Upload Document                                                            | Upload                             |
|      | Plus Two*                                                                  |                 | Upload Document                                                            | Upload                             |
|      | Character Certificate*                                                     |                 | Upload Document                                                            | Upload                             |
|      | School Leaving Certificate*                                                |                 | Upload Document                                                            | Upload                             |
|      | Aadhar Card*                                                               |                 | Upload Document                                                            | Upload                             |
|      | PREVIOUS                                                                   |                 | PREVIEW APPLICATION                                                        |                                    |
| i -  |                                                                            |                 |                                                                            |                                    |
|      | 2021 © All Rights Reserved. Developed                                      | d and maintaine | d by High Alt Education Solutions Pvt Ltd Current Session Year : 2021-2022 |                                    |
|      | my pic.jpg ^ À New doc Jul 28, 20pdf ^                                     |                 |                                                                            | Show all                           |
|      | o 🗈 📄 📀 😌 🖛 💆 💽 💶                                                          | <u> </u>        |                                                                            | へ 📾 🧖 (小) ENG 10:18 PM 🖓           |
| ~    |                                                                            |                 |                                                                            |                                    |

Certificates names which are marked with \* are compulsory to upload.

Finally, you can click on "Preview Application" and Then Pay the "Prospectus Fee".

You can Pay every type of Fee by Online Mode through Debit/Credit/Net Banking/UPI.

You Can See your Filed Application in the "My Applications" Section Available on Your Dashboard as shown below

| M Urgent atten                         | ition - vineetkumar.c                    | ×   🚱 Govt College          | Dhaliara       | × 📔 My dashboard                 |                 | × ③ 2021-07-28-09-43                   | 8-53-am-Urge    | • ×   +     |                    | 0      | -       | ٥              | $\times$      |
|----------------------------------------|------------------------------------------|-----------------------------|----------------|----------------------------------|-----------------|----------------------------------------|-----------------|-------------|--------------------|--------|---------|----------------|---------------|
| $\leftrightarrow$ $\rightarrow$ G      | 🔒 gcdhaliara.hig                         | ghalteducation.in/Das       | hboard/Home    |                                  |                 |                                        |                 |             |                    | Q      | ☆       | • 🔍            | :             |
| GC Dhaliara                            |                                          |                             |                | Home Contact Us                  | Download        | My dashboard                           | lcome, Vineet   | Kumar       |                    |        |         |                |               |
| NOTIFICATIONS                          | APPLY COURSE                             | MY APPLICATIONS             | MY DETAILS     | \$                               |                 |                                        |                 |             |                    |        |         |                |               |
| In Progress App<br>On mobiles and sm/  | plications<br>aller screens click on thr | ree dots() to check more de | tails.         |                                  |                 |                                        |                 |             |                    |        |         |                |               |
|                                        |                                          |                             | Application No |                                  | Course          |                                        |                 | Year        | Application Status |        |         |                |               |
| Edit                                   | View                                     | Delete                      | 21003640       |                                  | BScPhysica      | IScience                               |                 | 1           | InProgress         |        |         |                |               |
| Processed Appl<br>Click on greater the | lications<br>in sign (>,+) to check doc  | cument details.             |                |                                  |                 |                                        |                 |             |                    |        |         |                |               |
| View Applic                            | ation                                    |                             | Application    | No                               |                 | Course                                 | Year            | Applica     | ation Status       |        |         |                |               |
|                                        |                                          |                             |                |                                  | No da           | ata to display                         |                 |             |                    |        |         |                |               |
|                                        |                                          |                             |                |                                  |                 |                                        |                 |             |                    |        |         |                |               |
|                                        |                                          |                             |                |                                  |                 |                                        |                 |             |                    |        |         |                |               |
|                                        |                                          |                             |                |                                  |                 |                                        |                 |             |                    |        |         |                |               |
|                                        |                                          |                             |                |                                  |                 |                                        |                 |             |                    |        |         |                |               |
|                                        |                                          |                             |                |                                  |                 |                                        |                 |             |                    |        |         |                |               |
|                                        |                                          |                             | 2021 © All Rig | nts Reserved. Developed and main | tained by High. | Alt Education Solutions Pvt Ltd Curren | nt Session Year | : 2021-2022 |                    |        |         |                |               |
| 🖻 my pic.jpg                           | ^                                        | New doc Jul                 | 28, 20pdf 🗸    |                                  |                 |                                        |                 |             |                    |        | Sł      | 10w all        | ×             |
| 0                                      | (D) 📄 (C                                 | ا 🌏 🕞 (                     | / 🔞            | o 🗉 🖬 🤅                          | R               |                                        |                 |             | ^ <b>™</b> ("      | ⊈») EN | IG 7/29 | 0 PM<br>(/2021 | $\overline{}$ |

## Some information for 2<sup>nd/3rd</sup> Year Students

If You are Filing Your Application for 2<sup>nd</sup> or 3<sup>rd</sup> Year, then you should Choose "Already Student of College" option in Select Student Type in the "Personal Section" as Shown below.

| ara                |                                  | Home                       | Contact Us   | Download     | My dashboard     | 1 Welcome, Vineet Kumar                                                  |                          |                                 |   |
|--------------------|----------------------------------|----------------------------|--------------|--------------|------------------|--------------------------------------------------------------------------|--------------------------|---------------------------------|---|
|                    |                                  |                            | BS           | ScPhysicalSc | ience Year 2     |                                                                          |                          |                                 |   |
| ONAL DETAILS       | FAMILY DETAILS ACADEMIC          | DETAILS PREFERENCES        | EXTRA CURRIC | CULARS D     | OCUMENTS RE      | VIEW AND PAY PROSPECTUS FEI                                              |                          |                                 |   |
| ERSONAL INFORM     | ATION                            |                            |              |              | OTHER DETAILS    |                                                                          |                          |                                 |   |
| Clear              | Passport Size Photo:             | Upload You                 | r Signature: |              | Email:           | vksocial8802@gmail.com                                                   |                          |                                 |   |
|                    |                                  | 11.1                       | h            |              | First Name:*     | VINEET                                                                   |                          |                                 |   |
|                    | (II)                             | 11.10                      | NW C         |              |                  | Name as per Tenth Certificate without                                    | t salutions like Mr./Ms. |                                 |   |
|                    |                                  | V                          | /            |              | Middle Name:     |                                                                          |                          |                                 |   |
|                    | Y                                |                            |              |              | Last Name:       | KUMAR                                                                    |                          |                                 |   |
| Uplo               | oad personal image               | Upload Signa               | ature image  |              | Aadhaar Number.* | 304305142824                                                             | PAN Number:              |                                 |   |
| ect Student Type:* | O Migrating from another college | Already student of college |              |              | Domicile:*       | HP                                                                       | ✓ Nationality.*          | Indian                          | - |
| Cotosonut          |                                  | Sub Ostanany Deve          |              |              | Phone Number:*   | 9988485770                                                               | Alternate Phone Number   | a.                              |   |
| Category:*         | General 👻                        | Sub Category: Open         |              | *            | Religion:*       | Hinduism                                                                 | *                        |                                 |   |
| Gender:*           | Male *                           | Only Child:                |              |              | Date Of Birth*   | 17-07-2001                                                               | Are as on 1st July 2021  | 19 years. 11 months and 14 days |   |
| elow Poverty Line: |                                  |                            |              |              | Duc of Dirth.    | Date of birth as per tenth certificate.                                  | Date of                  |                                 |   |
|                    |                                  |                            |              |              |                  | birth can not be before 01 July 1997<br>BSoPhysicalScience course 2 year | or                       |                                 |   |
|                    |                                  |                            |              |              |                  |                                                                          |                          |                                 |   |
|                    |                                  |                            |              |              |                  |                                                                          |                          |                                 |   |

While Filling your "Academic Details", If You don't have previous year result with you then you need to choose "Result Awaited" from three options available as shown below. In this case you will not be asked for Previous Year Result.

| Hore Contact Us Downloads My dashboard   Jrgent attention - vineetkumar: X Goxt College Dhalara X   Application form X 2021-07-28-09-43-33-am-Uge: X + •   * C a gothaliara.highalteducation.in/ApplicationForm X 2021-07-28-09-43-33-am-Uge: X + •   * C a gothaliara.highalteducation.in/ApplicationForm X 2021-07-28-09-43-33-am-Uge: X + •   * C a gothaliara.highalteducation.in/ApplicationForm X 2021-07-28-09-43-33-am-Uge: X + •   * C a gothaliara.highalteducation.in/ApplicationForm X 2021-07-28-09-43-33-am-Uge: X + •   * C a Gothaliara.highalteducation.in/ApplicationForm X 2021-07-28-09-43-33-am-Uge: X + •   * C a Gothaliara.highalteducation.in/ApplicationForm X 0 2021 * * *   * C 2010 Presensore 480 20 Presensore * 0 2021 * *   * C C C C C C C C C C C *   * C C C C C C C C C C C C                                                                                                    | Jrgent attention - vine<br>→ C                                                                                                    | eetkumar.c 🗙   🔇 Govt Co                                                                                               |                                                                                                    |                                                                          | id-cooscor4 5050 41                                                                                  |                                                                                                    | oodpersoniu=cooreala-orn                                                                                                    | e-4a50-b50e-15000                                                                            | 540051                                       | ~              |            |                       | v |
|----------------------------------------------------------------------------------------------------|----------------------------------------------------------------------------------------------------|----------------------------------------------------------------------------------------------------|----------------------------------------------------------------------------------------------------|--------------------------------------------------------------------------|----------------------------------------------------------------------------------------------------|----------------------------------------------------------------------------------------------------|----------------------------------------------------------------------------------------------------|----------------------------------------------------------------------------------------------|----------------------------------------------|----------------|------------|-----------------------|---|
| Ingert attention - vineetkumatic: X Good College Dhaliar X image/location form X SQ2107/28/09/45/55/am-Uige: X image/location   Ingert attention - vineetkumatic: X Good College Dhaliar X image/location X SQ2107/28/09/45/55/am-Uige: X image/location   Ingert attention - vineetkumatic: X Good College Dhaliar X image/location X SQ2107/28/09/45/55/am-Uige: X image/location   Ingert attention - vineetkumatic: X Good College Dhaliar X image/location Image/location X Image/location   Ingert Attention - vineetkumatic: X Good College Dhaliar X Image/location Image/location Image/location Image/location   Ingert Attention - vineetkumatic: X Good College Dhaliar X Image/location Image/location Image/location Image/location   Ingert Attention - vineetkumatic: X Good College Dhaliar X Image/location Image/location Image/location Image/location   Ingert Attention - vineetkumatic: X Good College Dhaliar X Image/location Image/location Image/location Image/location   Ingert Attention - vineetkumatic: X Good College Dhaliar X Image/location Image/location Image/location Image/location   Ingert Attention - vineetkumatic: X Good College Dhaliar X Image/location Image/location Image/location Image/location <th>Urgent attention - vine<br/>→ C</th> <th>eetkumar.c 🗙   🚷 Govt Co</th> <th></th> <th>Home Co</th> <th>stact Lie Download</th> <th>My daebboard</th> <th>•</th> <th></th> <th></th> <th></th> <th></th> <th></th> <th></th>                                                                                                    | Urgent attention - vine<br>→ C                                                                                                    | eetkumar.c 🗙   🚷 Govt Co                                                                                               |                                                                                                    | Home Co                                                                  | stact Lie Download                                                                                   | My daebboard                                                                                                    | •                                                                                                    |                                                                                              |                                              |                |            |                       |   |
| Instrumentation       Image: Section of Section of Sectin of Section of Section of Sectin of Section o                                                                                                    | → C                                                                                                    |                                                                                                    | ollege Dhaliara                                                                                                    | × L Ar                                                                   | nlication Form                                                                                       | × G 2021-07-                                                                                                    | 28-09-43-53-am-Linger                                                                                                    | +                                                                                            |                                              | 0              | -          | 0                     |   |
| C     C                                                                                                    | ONAL DETAILS F                                                                                                    | 11 12 1 1 1 1 1 1 1 1 1 1 1 1 1 1 1 1 1                                                                                |                                                                                                    |                                                                          |                                                                                                    |                                                                                                    |                                                                                                    | 1 50 1 00 40 10                                                                              | 04.01.04                                     | •              |            | -                     |   |
| ONL DETALS       FAMILY DETALS       ACADEMIC DETALS       PREFERENCES       DITHA CLARRICULARIS       DOUMENTS       REVIEW AND PROPRECITIES FEE         DITH DETALS       Sego Year Month*       92 2019       Image: Status       Image: Status <td>ONAL DETAILS F</td> <td>Inaliara.highaiteducation.ir</td> <td>h/ApplicationForm?c</td> <td>courseAvailable</td> <td>BSCPRISICALS</td> <td>Cience Year 2</td> <td>solupersonid=c691eata-6t1</td> <td>e-4a50-b98e-13dc8</td> <td>9468691</td> <td>Q</td> <td>¥</td> <td>*</td> <td>Ľ</td>                                                                                                    | ONAL DETAILS F                                                                                                    | Inaliara.highaiteducation.ir                                                                                           | h/ApplicationForm?c                                                                                                  | courseAvailable                                                          | BSCPRISICALS                                                                                         | Cience Year 2                                                                                                    | solupersonid=c691eata-6t1                                                                                                    | e-4a50-b98e-13dc8                                                                            | 9468691                                      | Q              | ¥          | *                     | Ľ |
| BHTH DETAILS BAND Ver Month* 03 2019                                                                                                    |                                                                                                    | FAMILY DETAILS ACADEM                                                                                                  | AIC DETAILS PREF                                                                                                    | ERENCES E                                                                | XTRA CURRICULARS                                                                                     | DOCUMENTS REVIE                                                                                                    | EW AND PAY PROSPECTUS FEE                                                                                                    |                                                                                              |                                              |                |            |                       |   |
| NH DETALS   asing Year Month*   02 2019   Roll Number*   123456   ske Out off*   02 2019   Bolt Number*   123456   School Name*   0255 Dhanesa   Marka   Marka   Marka   10000   Percentage*   10000   10100   10100   10100   10100   10100   10100   10100   10100   10100   10100   10100   10100   10100   10100   10100   10100   10100   10100   101000   101000    1010000   1010000   10100000   10100000   101000000   1010000000   10100000000000   1010000000000000000000000000000000000                                                                                                    | CNITH DETAILS                                                                                                    |                                                                                                    |                                                                                                    |                                                                          |                                                                                                    |                                                                                                    |                                                                                                    |                                                                                              |                                              |                |            |                       |   |
| alng Year Month* © 2019 • Roll Number* 123456<br>rdd* HOBOSE School Name* GSSS Dhaneta<br>Marka Obtained* GSSS Dhaneta<br>Marka Obtained* GSSS Dhaneta<br>Marka Type* COFA COFA COFA COFA COFA COFA COFA COFA                                                                                                    | ENTH DETAILS                                                                                                    |                                                                                                    |                                                                                                    |                                                                          |                                                                                                    | PLUS TWO DETAILS, I                                                                                                    | FILL DETAILS BASED ON BEST FIV                                                                                                    | VE SUBJECTS                                                                                  |                                              |                |            |                       |   |
| rd.* HOBOSE School Name:* GSSS Dhaneta<br>ka Type# Marks IVP## GCPA CGPA.* 769<br>School Name:* GSSS Dhaneta<br>Marks obtained.* 499.00<br>Percentage:* 69.86<br>Warks Type# CGPA CGPA.* 759<br>CGPA CGPA.* 759<br>CGPA CGPA CGPA.* 759<br>CGPA CGPA.* 759<br>CGPA CGPA.* 759<br>CGPA CGPA.* 759<br>CGPA CGPA.* 759<br>CGPA CGPA.* 759<br>CGPA CGPA.* 759<br>CGPA CGPA.* 759<br>CGPA CGPA.* 759<br>CGPA CGPA.* 759<br>CGPA CGPA.* 759<br>CGPA CGPA.* 759<br>CGPA CGPA CGPA CGPA CGPA CGPA CGPA CGPA                                                                                                    | sing Year Month:* 03                                                                                                    | 3 2019 👻                                                                                                    | Roll Number:*                                                                                                    | 123456                                                                   |                                                                                                    | Passing Year Month:*                                                                                                    | 03 2021 👻                                                                                                    | Roll Number:*                                                                                | 234567                                       |                |            |                       |   |
| ha Type! Marks V Marks Obtalined* 489.00<br>Ka out of.* 700.00 Procentage.* 69.85<br>Sector © Smarkti © English © Hool © Mark © Arts © ST ©<br>RET VEAR DETALS<br>Unit Status.*<br>Pars ResultAwaited<br>Compartment<br>Percentage.*<br>Percentage.* | ard:* HO                                                                                                    | OBOSE                                                                                                    | School Name:*                                                                                                    | GSSS Dhaneta                                                             |                                                                                                    | Board:*                                                                                                    | HPBOSE                                                                                                    | School Name:*                                                                                | GSSS Dhaneta                                 |                |            |                       |   |
| ks out of * 70.00 Percentage.* 69.86   Percentage.*   73.06 Stream.* NonMedical   Percentage.*   73.06 Stream.*   Percentage.*   73.06 Stream.*   Percentage.*   73.06 Stream.*   Percentage.*   73.06 Stream.*   Percentage.*   73.06 Stream.*   Percentage.*   73.06 Stream.*   Percentage.*   73.06 Stream.*   Percentage.*   73.06 Stream.*   Percentage.*   73.06 Stream.*   Percentage.*   73.06 Stream.*   Percentage.* Subjects.* Percentage.* Percentage.* Subjects.* Percentage.* Percentage.* Subjects.* Percentage.* Percentage.* Subjects.* Percentage.* Percentage.* Subjects.* Percentage.* Subjects.* Percentage.* Subjects.* Percentage.* Subjects.* Percentage.* Subjects.* Percentage.* Percentage.* Subjects.* Percentage.* Percentage.* Subjects.* Percentage.* Subjects.* <td>ks Type:* M</td> <td>larks 💌</td> <td>Marks obtained:*</td> <td></td> <td>489.00</td> <td>Marks Type:*</td> <td>CGPA 💌</td> <td>CGPA:*</td> <td></td> <td></td> <td>7.69</td> <td></td> <td></td>                                                                                                    | ks Type:* M                                                                                                    | larks 💌                                                                                                    | Marks obtained:*                                                                                                    |                                                                          | 489.00                                                                                               | Marks Type:*                                                                                                    | CGPA 💌                                                                                                    | CGPA:*                                                                                       |                                              |                | 7.69       |                       |   |
| jects*                                                                                                    | ks out of:*                                                                                                    | 700.00                                                                                                    | Percentage:*                                                                                                    |                                                                          | 69.86                                                                                                | Percentage:*                                                                                                    | 73.06                                                                                                    | Stream:*                                                                                     | NonMedical                                   |                |            | -                     |   |
| RST YEAR DETAILS uit Status* pass sing Year Month* Pass ResultAvaited College Name* College Name* Percentage* Percentage* Percentage* Percentage* Percentage* Percentage* C  PREVIOUS SAVE AND NEXT                                                                                                    | jects:*                                                                                                    | Science 🙁 Sanskrit 🙁 Eng                                                                                               | lish 🗙 Hindi 🗙 Ma                                                                                                    | ath 🛞 Arts 🙁                                                             | SST 😧                                                                                                | Subjects:*                                                                                                    | Physics (X) Chemistry (X)                                                                                                    | Math 🗙 English 🗙                                                                             | Computer 🙁                                   |                |            |                       |   |
| RRT YEAR DETALS  uit Status*  ing Year Month*  ResultAwaited  College Name*  College Name*  Percentage*  Percentage*  percentage*  percentage*  SAVE AND NEXT                                                                                                    |                                                                                                    |                                                                                                    |                                                                                                    |                                                                          |                                                                                                    |                                                                                                    |                                                                                                    |                                                                                              |                                              |                |            |                       |   |
| ult Status.*   ing Year Month.*  Pass ResultAwaited College Name.*  College Name.*  Percentage.*  Percentage.*  Percentage.*  rgent attention - vineetkumar.c: X ③ Govt College Dhaliara  X ④ Application Form X ④ 2021-07-28-09-43-53-am-Urger: X +  T ●   C ● gcdhaliara.highalteducation.in/ApplicationForm?courseAvailableld=e669eb74-9696-4f11-bc71-34e6c5821e38&personId=c691eafa-6f1e-4a50-b98e-13dc894c8b91 ④                                                                                                    | RST YEAR DETAILS                                                                                                    |                                                                                                    |                                                                                                    |                                                                          |                                                                                                    |                                                                                                    |                                                                                                    |                                                                                              |                                              |                |            |                       |   |
| sing Year Month* Pass   ResultAwaited College Name*   Compartment College Name*   Percentage* Percentage*   rgent attention - vineetkumar. × ③ Govt College Dhaliara x Application Form x ③ 2021-07-28-09-43-53-am-Urger × + ● ● ● C ● gcdhaliara.highalteducation.in/ApplicationForm?courseAvailableId=e669eb74-9696-4f11-bc71-34e6c5821e38&personId=c691eafa-6f1e-4a50-b98e-13dc894c8b91 Q ★ :                                                                                                    | ult Status:*                                                                                                    | ass 🗸 🗸                                                                                                    | ~                                                                                                    |                                                                          |                                                                                                    |                                                                                                    |                                                                                                    |                                                                                              |                                              |                |            |                       |   |
| ersity:* College Name.* College Name.* Percentage.* Percentage.* Perce                                                                                                    | sing Year Month.*                                                                                                    | 'ass                                                                                                    | Roll Number:*                                                                                                    |                                                                          |                                                                                                    |                                                                                                    |                                                                                                    |                                                                                              |                                              |                |            |                       |   |
| Compartment       Percentage.*         PREVIOUS       SAVE AND NEXT         PREVIOUS       SAVE AND NEXT         rgent attention - vineetkumar.c × ③ Govt College Dhaliara       × ▲ Application Form       × ④ 2021-07-28-09-43-53-am-Urgen × + ● ● ●         > C ● gcdhaliara.highalteducation.in/ApplicationForm?courseAvailableId=e669eb74-9696-4f11-bc71-34e6c5821e38&personId=c691eafa-6f1e-4a50-b98e-13dc894c8b91       Q ☆ ☆ :                                                                                                    | ersity:*                                                                                                    | esultAwaited                                                                                                    | College Name:*                                                                                                    |                                                                          |                                                                                                    |                                                                                                    |                                                                                                    |                                                                                              |                                              |                |            |                       |   |
| PREVIOUS       SAVE AND NEXT         rgent attention - vineetkumar.c       X       Save AND NEXT         rgent attention - vineetkumar.c       X       Save AND NEXT         Ye Contact Us       Save AND NEXT         Home       Contact Us       Download         More able and the set of the set of the set o                                                                                                    | Ci                                                                                                    | ompartment                                                                                                    | Parcentage t                                                                                                    |                                                                          |                                                                                                    |                                                                                                    |                                                                                                    |                                                                                              |                                              |                |            |                       |   |
| PREVIOUS       SAVE AND NEXT         rgent attention - vineetkumar.c       x       So Govt College Dhaliara       x       Application Form       x       2021-07-28-09-43-53-am-Urgen       x       +       •       -         > C       gcdhaliara.highalteducation.in/ApplicationForm?courseAvailableId=e669eb74-9696-4f11-bc71-34e6c5821e38&personId=c691eafa-6f1e-4a50-b98e-13dc894c8b91       Q       c       c <t< td=""><td>No Type.</td><td></td><td>r crocinage.</td><td></td><td></td><td></td><td></td><td></td><td></td><td></td><td></td><td></td><td></td></t<>                                                                                                    | No Type.                                                                                                    |                                                                                                    | r crocinage.                                                                                                    |                                                                          |                                                                                                    |                                                                                                    |                                                                                                    |                                                                                              |                                              |                |            |                       |   |
| PREVIOUS       SAVE AND NEXT         Irgent attention - vineetkumar.c x                                                                                                    | jects:*                                                                                                    |                                                                                                    |                                                                                                    |                                                                          |                                                                                                    |                                                                                                    |                                                                                                    |                                                                                              |                                              |                |            |                       |   |
|                                                                                                    | Jrgent attention - vine<br>→ C ■ qcd                                                                                                    | etkumar.c 🗙   🙆 Govt Co<br>haliara.highalteducation.ir                                                                 | ollege Dhaliara<br>1/ApplicationForm?c                                                                               | × 📑 Ap                                                                   | plication Form<br>Id=e669eb74-9696-4f                                                                | × S 2021-07-<br>11-bc71-34e6c5821e3                                                                                                    | -28-09-43-53-am-Urgen ×  <br>38&personId=c691eafa-6f1                                                                                                    | +<br>e-4a50-b98e-13dc8                                                                       | 194c8b91                                     | <b>O</b>       | -<br>☆     | °                     | / |
| BScPhysical Science Year 2                                                                                                    | Jrgent attention - vine<br>→ C                                                                                                    | etkumar.c 🗙   🧿 Govt Co<br>Ihaliara.highalteducation.ir                                                                | ollege Dhaliara<br>n/ApplicationForm?c                                                                               | × 📄 Ap<br>courseAvailable<br>Home C                                      | plication Form<br>Id=e669eb74-9696-4f<br>ontact Us Download                                          | × S 2021-07-<br>11-bc71-34e6c5821e3<br>My dashboard                                                                                                    | 28-09-43-53-am-Urgen x  <br>38&upersonId=c691eafa-6f10                                                                                                    | +<br>e-4a50-b98e-13dc8                                                                       | 94c8b91                                      | <b>0</b><br>Q  | -<br>☆     | 0<br>*                |   |
| DNAL DETAILS FAMILY DETAILS ACADEMIC DETAILS PREFERENCES EXTRA CURRICULARS DOCUMENTS REVIEW AND PAY PROSPECTUS FEE                                                                                                    | rgent attention - vine<br>→ C                                                                                                    | eetkumar.c 🗙   🚱 Govt Co<br>Ihaliara.highalteducation.ir                                                               | ollege Dhaliara<br>n/ApplicationForm?c                                                                               | x Ap<br>courseAvailable<br>Home C                                        | plication Form<br>Id=e669eb74-9696-4f<br>ontact Us Download<br>BScPhysica                            | x S 2021-07-<br>11-bc71-34e6c5821e3<br>My dashboard                                                                                                    | -28-09-43-53-am-Urgen ×<br>38&personId=c691eafa-6f1e<br>& Welcome, Vineet Kumar                                                                                                    | +<br>e-4a50-b98e-13dc8                                                                       | 94c8b91                                      | <b>0</b>       | -<br>\$    | °                     |   |
|                                                                                                    | Irgent attention - vine<br>→ C  a gcd<br>ma<br>MA<br>ONAL DETAILS F                                                                       | eetkumar.c × 🛛 🧿 Govt Co<br>thaliara.highalteducation.it<br>FAMILY DETAILS ACADEM                                      | ollege Dhaliara<br>n/ApplicationForm?c                                                                               | X Ap<br>courseAvailable<br>Home C                                        | plication Form<br>Id =e669eb74-9696-4f<br>ontact Us Download<br>BScPhysica<br>XTRA CURRICULARS       | X 3 2021-07-<br>11-bc71-34e6c5821e3<br>My dashboard<br>IScience Year 2<br>DOCUMENTS REVIE                                                                                     | 28-09-43-53-am-Urgen ×<br>388&personId=c691eafa-6f1<br>Welcome, Vineet Kumar<br>EW AND PAY PROSPECTUS FEE                                                                                | +<br>e-4a50-b98e-13dc8                                                                       | 94c8b91                                      | <b>Q</b>       | -<br>*     | ₽<br>★ <b>(</b>       | ~ |
| PLUS TWO DETAILS, FILL DETAILS BASED ON BEST FIVE SUBJECTS                                                                                                    | Drgent attention - vine<br>→ C  ara<br>ara<br>ONAL DETAILS F<br>ENTH DETAILS                                                              | etkumar.c 🗙   🚱 Govt Co<br>ihaliara.highalteducation.iu<br>FAMILY DETAILS ACADEM                                       | ollege Dhaliara<br>n/ApplicationForm?c                                                                               | X Ap<br>courseAvailable<br>Home C<br>ERENCES E                           | plication Form<br>Id=e669eb74-9696-4f<br>ontact Us Download<br>BScPhysica<br>XTRA CURRICULARS        | x 2021-07-<br>11-bc71-34e6c5821e3<br>My dashboard<br>IScience Year 2<br>DOCUMENTS REVIE<br>PLUS TWO DETAILS                                                                   | 28-09-43-53-am-Urgen ×<br>38&personId=c691eafa-6f1e<br>Welcome, Vinset Kumar<br>EW AND PAY PROSPECTUS FEE<br>S, FILL DETAILS BASED ON BEST F                                             | +<br>e-4a50-b98e-13dc8<br>FIVE SUBJECTS                                                      | 94c8b91                                      | <b>O</b>       | _<br>☆     | °<br>* (              | ~ |
| sing Year Month:* 03 2019   Roll Number:* 123456  Passing Year Month:* 03 2021   Roll Number:* 234567                                                                                                    | Prgent attention - vine C G G G G G G G G G G G G G G G G G G                                                                             | eetkumar.c X 🚱 Govt Co<br>Ihaliara.highalteducation.ii<br>FAMILY DETAILS ACADEM                                        | ollege Dhaliara<br>n/ApplicationForm?c<br>MIC DETAILS PREF                                                           | X Ap<br>courseAvailable<br>Home C<br>ERENCES E                           | plication Form<br>Id=e669eb74-9696-4f<br>ontact Us Download<br>BScPhysica<br>XTRA CURRICULARS        | X 2021-07- 11-bc71-34e6c5821e3 My dashboard IScience Year 2 DOCUMENTS REVIE PLUS TWO DETAILS Passing Year Month.*                                                             | 28-09-43-53-am-Urgen ×<br>38&upersonId=c691eafa-6f1u<br>Welcome, Vineet Kumar<br>EW AND PAY PROSPECTUS FEE<br>8, FILL DETAILS BASED ON BEST F                                            | +<br>e-4a50-b98e-13dc8<br>TWE SUBJECTS<br>Roll Number:                                       | 94c8b91                                      | <b>୧</b><br>ର୍ | _<br>☆     | ₽                     | ~ |
| PLUS TWO DETAILS, FILL DETAILS BASED ON BEST FIVE SUBJECTS  Passing Year Month:* 03 2019   Roll Number:* 123456  Passing Year Month:* 03 2021   Roll Number:* 234567  rd.* HOBOSE School Name:* GSSS Dhaneta Board:* HPBOSE School Name:* GSSS Dhaneta                                                                                                    | Irgent attention - vine<br>C  G  G  G  G  G  G  G  G  G  G  G  G  G                                                                       | eetkumar.c X S Govt Co<br>Ihaliara.highalteducation.iu<br>FAMILY DETAILS ACADEM<br>3 2019 T<br>OBOSE                   | ollege Dhaliara<br>n/ApplicationForm?c<br>AIC DETAILS PREF<br>Roll Number:*<br>School Name:*                         | × Ap<br>courseAvailable<br>Home C<br>ERENCES E<br>123456<br>GSSS Dhaneta | plication Form<br>Id =e669eb74-9696-4f<br>ontact Us Download<br>BScPhysica<br>XTRA CURRICULARS       | x 2021-07-<br>11-bc71-34e6c5821e3<br>My dashboard<br>IScience Year 2<br>DOCUMENTS REVIE<br>PLUS TWO DETAILS<br>Passing Year Month.*<br>Board.*                                | 28-09-43-53-am-Urgen ×<br>38&personId=c691eafa-6f1<br>Welcome, Vineet Kumar<br>EW AND PAY PROSPECTUS FEE<br>S, FILL DETAILS BASED ON BEST F<br>* 03 2021 *<br>HPBOSE                     | +<br>e-4a50-b98e-13dc8<br>FIVE SUBJECTS<br>Roll Number. <sup>4</sup><br>School Name          | 94c8b91 * 234567 * GSSS Dhaneta              |                | -<br>☆     | 7                     |   |
| PLUS TWO DETAILS, FILL DETAILS BASED ON BEST FIVE SUBJECTS       sing Year Month.*     03 2019     Roll Number.*     123456       Passing Year Month.*     03 2021     Roll Number.*     234567       rd.*     HOBOSE     School Name.*     GSSS Dhaneta       It runnet     Markin Ampent     Markin Ampent     0001                                                                                                    | rgent attention - vine<br>C  gcd<br>ra<br>DNAL DETAILS F<br>ENTH DETAILS<br>sing Year Month.* 03<br>rd.* Ht                               | eetkumar.c × S Govt Co<br>Ihaliara.highalteducation.in<br>FAMILY DETAILS ACADEM<br>3 2019 •<br>OBOSE                   | ollege Dhaliara<br>n/ApplicationForm?c<br>AIC DETAILS PREF<br>Roll Number.*<br>School Name:*                         | X Ap<br>courseAvailable<br>Home C<br>ERENCES E<br>123456<br>GSSS Dhaneta | plication Form Id = e669eb74-9696-4f ontact Us Download BScPhysica XTRA CURRICULARS                  | x 2021-07-<br>11-bc71-34e6c5821e3<br>My dashboard<br>IScience Year 2<br>DOCUMENTS REVIE<br>PLUS TWO DETAILS<br>Passing Year Month.*<br>Board.*                                | -28-09-43-53-am-Urgen × 38&personId=c691eafa-6f1  Welcome, Vineet Kumar  WAND PAY PROSPECTUS FEE  S, FILL DETAILS BASED ON BEST F  03 2021  HPBOSE                                       | +<br>e-4a50-b98e-13dc8<br>TVE SUBJECTS<br>Roll Number. <sup>4</sup><br>School Name           | * 234567<br>* GSSS Dhaneta                   | <b>Q</b>       | _<br>☆     | *                     |   |
| PLUS TWO DETAILS, FILL DETAILS BASED ON BEST FIVE SUBJECTS       sing Year Month.*     03 2019     Roll Number.*     123456       rd.*     HOBOSE     School Name.*     GSSS Dhaneta       ks Type.*     Marks obtained.*     489.00     Marks Type.*     CGPA     CGPA.*     7.6                                                                                                    | Irgent attention - vine<br>C  gcd<br>wra<br>ONAL DETAILS F<br>ENTH DETAILS<br>sing Year Month:* 02<br>rd.* HK<br>ks Type:* M              | eetkumar.c × Sovt Co<br>Ihaliara.highalteducation.ii<br>FAMILY DETAILS ACADEM<br>3 2019 •<br>0805E •<br>arks •         | n/ApplicationForm?c<br>n/ApplicationForm?c<br>(IC DETAILS PREF<br>Roll Number.*<br>School Name.*<br>Marka obtained.* | X Ap<br>courseAvailable<br>Home C<br>ERENCES E<br>123456<br>GSSS Dhaneta | plication Form IId=e669eb74-9696-4f ontact Us Download BScPhysica XTRA CURRICULARS 489.00            | x 2021-07-<br>11-bc71-34e6c5821e3<br>My dashboard<br>IScience Year 2<br>DOCUMENTS REVIE<br>PLUS TWO DETAILS<br>Passing Year Month.*<br>Board.*<br>Marks Type.*                | -28-09-43-53-am-Urgen × 38&personId=c691eafa-6f1e  Welcome, Vineet Kumar  WAND PAY PROSPECTUS FEE S, FILL DETAILS BASED ON BEST F 03 2021 HPB0SE CGPA CGPA                               | +<br>e-4a50-b98e-13dc8<br>FVE SUBJECTS<br>Roll Number. <sup>2</sup><br>School Name<br>CGPA.* | * 234567<br>* GSSS Dhaneta                   | <b>Q</b>       | -<br>☆     | 7.69                  |   |
| PLUS TWO DETAILS, FILL DETAILS BASED ON BEST FIVE SUBJECTS       sing Year Month.*     03 2019     Roll Number.*     123456       rd.*     H0B0SE     School Name.*     GSSS Dhaneta       ks Type.*     Marks     Marks obtained.*     489,00       ks out of.*     700.00     Percentage.*     69.86                                                                                                    | rgent attention - vine<br>C  gcd<br>rs<br>CNAL DETAILS F<br>CNAL DETAILS<br>sing Year Month:* 03<br>rd:* Ht<br>ks Type:* M<br>ks out of;* | eetkumar.c × Sovt Co<br>thaliara.highalteducation.ii<br>FAMILY DETAILS ACADEM<br>3 2019 •<br>0805E<br>arks •<br>700.00 | Nege Dhaliara n/ApplicationForm?c IC DETAILS Roll Number:* School Name:* Marks obtained:* Percentage:*               | X Ap<br>courseAvailable<br>Home C<br>ERENCES E<br>123456<br>GSSS Dhaneta | plication Form Id=e669eb74-9696-4f ontact Us Download BScPhysica XtTra curRicuLars 489.00 69.86      | × 2021-07-<br>11-bc71-34e6c5821e3<br>My dashboard<br>IScience Year 2<br>DOCUMENTS REVIE<br>Passing Year Month*<br>Board.*<br>Marks Type.*<br>Percentage.*                     | 28-09-43-53-am-Urgen ×<br>38&personId=c691eafa-6f1e<br>Welcome, Vineet Kumar<br>EW AND PAY PROSPECTUS FEE<br>5, FILL DETAILS BASED ON BEST F<br>03 2021 •<br>HPBOSE<br>CGPA •<br>73.06   | +<br>e-4a50-b98e-13dc8<br>FWE SUBJECTS<br>Roll Number.*<br>School Name<br>CGPA:*<br>Stream.* | 94c8b91  * 234567  * GSSS Dhaneta NonMedical | <b>Q</b>       | ¢          | ₿<br>* (<br>7.69<br>• |   |
| PLUS TWO DETAILS, FILL DETAILS BASED ON BEST FIVE SUBJECTS                                                                                                    | Irgent attention - vine<br>→ C      G      gcd<br><sup>MR</sup><br>2NAL DETAILS F<br>2NTH DETAILS                                         | etkumar.c x 🛛 🚱 Govt Co<br>Ihaliara.highalteducation.ii<br>5AMILY DETAILS ACADEM                                       | ollege Dhaliara<br>n/ApplicationForm?c<br>4IC DETAILS PREF                                                           | × Ap<br>courseAvailable<br>Home C<br>ERENCES E                           | plication Form<br>Id=e669eb74-9696-4f<br>ontact Us Download<br><b>BScPhysica</b><br>XTRA CURRICULARS | X 2021-07- 11-bc71-34e6c5821e3 My dashboard IScience Year 2 DOCUMENTS REVIE PLUS TWO DETAILS                                                                                  | 28-09-43-53-am-Urgen ×<br>38&personId=c691eafa-6f1e<br>Welcome, Vineet Kumar<br>EW AND PAY PROSPECTUS FEE<br>S, FILL DETAILS BASED ON BEST F                                             | +<br>e-4a50-b98e-13dc8                                                                       | 994c8b91                                     | <b>0</b><br>Q  | _<br>☆     | 7<br>* (              |   |
| INTH DETAILS, FILL DETAILS, FILL DETAILS, FILL DETAILS, BASED ON BEST FIVE SUBJECTS Sing Year Month:* 03 2019  Roll Number:* 123456 Roll Number:* 234567                                                                                                    | rgent attention - vine                                                                                                    | eetkumar.c × ③ Govt Co<br>thaliara.highalteducation.ii<br>FAMILY DETAILS ACADEM<br>3 2019 •                            | ollege Dhaliara<br>n/ApplicationForm?c<br>4IC DETAILS PREF<br>Roll Number.*                                          | × Ap<br>courseAvailable<br>Home C<br>ERENCES E                           | plication Form<br>Id=e669eb74-9696-4f<br>ontact Us Download<br>BScPhysica<br>XTRA CURRICULARS        | x 2021-07-<br>11-bc71-34e6c5821e3<br>My dashboard<br>IScience Year 2<br>DOCUMENTS REVIE<br>PLUS TWO DETAILS<br>Passing Year Month*                                            | -28-09-43-53-am-Urgen ×<br>38&personId=c691eafa-6f1e<br>Welcome, Vineet Kumar<br>EW AND PAY PROSPECTUS FEE<br>S, FILL DETAILS BASED ON BEST F<br>03 2021 ×                               | +<br>e-4a50-b98e-13dc8<br>FWE SUBJECTS<br>Roll Number. <sup>4</sup>                          | · 234567                                     | <b>O</b>       | <b>-</b> ☆ | 7                     |   |
| NTH DETAILS     PLUS TWO DETAILS, FILL DETAILS BASED ON BEST FIVE SUBJECTS       sing Year Month:*     03 2019 <ul> <li>Roll Number:*</li> <li>123456</li> <li>Passing Year Month:*</li> <li>03 2021</li> <li>Roll Number:*</li> <li>234567</li> </ul> rdt*     H0B0SE     School Name:*     GSSS Dhaneta                                                                                                    | rgent attention - vine<br>C  G  G  G  G  G  G  G  G  G  G  G  G  G                                                                        | eetkumar.c × Sovt Co<br>thaliara.highalteducation.ii<br>FAMILY DETAILS ACADEM<br>3 2019 •<br>0805E                     | ollege Dhaliara<br>n/ApplicationForm?c<br>MIC DETAILS PREF<br>Roll Number:*<br>School Name:*                         | × Ap<br>courseAvailable<br>Home C<br>ERENCES E<br>123456<br>GSSS Dhaneta | plication Form<br>Id=e669eb74-9696-4f<br>ontact Us Download<br>BScPhysica<br>XTRA CURRICULARS        | x 2021-07-<br>11-bc71-34e6c5821e3<br>My dashboard<br>IScience Year 2<br>DOCUMENTS REVIE<br>PLUS TWO DETAILS<br>Passing Year Month*<br>Board.*                                 | -28-09-43-53-am-Urgen ×<br>38&personId=c691eafa-6f1e<br>Welcome, Vineet Kumar<br>EW AND PAY PROSPECTUS FEE<br>S, FILL DETAILS BASED ON BEST F<br>03 2021<br>HPBOSE                       | +<br>e-4a50-b98e-13dc8<br>FWE SUBJECTS<br>Roll Number.*<br>School Name                       | * 234567<br>* GSSS Dhaneta                   |                | -<br>☆     | *                     |   |
| NTH DETAILS     PLUS TWO DETAILS, FILL DETAILS BASED ON BEST FIVE SUBJECTS       sing Year Month:*     03 2019 <ul> <li>Roll Number:*</li> <li>123456</li> <li>Passing Year Month:*</li> <li>03 2021</li> <li>Roll Number:*</li> <li>234567</li> <li>Board:*</li> <li>HPBOSE</li> <li>School Name:*</li> <li>GSSS Dhaneta</li> <li>Marks Type:*</li> <li>Marks obtained:*</li> <li>489.00</li> <li>Marks Type:*</li> <li>CGPA</li> <li>CGPA.*</li> <li>7.6</li> </ul>                                                                                                    | rgent attention - vine<br>C  gcd<br>ra<br>DNAL DETAILS F<br>NTH DETAILS<br>sing Year Month:* 03<br>rd:* HC<br>ks Type:* M                 | eetkumar.c × Sovt Co<br>fhaliara.highalteducation.ii<br>FAMILY DETAILS ACADEM<br>3 2019 •<br>DBOSE                     | n/ApplicationForm?c                                                                                                  | X Ap<br>courseAvailable<br>Home C<br>ERENCES E<br>123456<br>GSSS Dhaneta | plication Form IId=e669eb74-9696-4f ontact Us Download BScPhysica XTRA CURRICULARS 489.00            | x 2021-07-<br>11-bc71-34e6c5821e3<br>My dashboard<br>IScience Year 2<br>DOCUMENTS REVIE<br>PLUS TWO DETAILS<br>Passing Year Month*<br>Board.*<br>Marks Type:*                 | -28-09-43-53-am-Urgen ×<br>38&personId=c691eafa-6f1e<br>Welcome, Vineet Kumar<br>EW AND PAY PROSPECTUS FEE<br>S, FILL DETAILS BASED ON BEST F<br>03 2021  HPBOSE<br>CGPA                 | +<br>e-4a50-b98e-13dc8<br>FWE SUBJECTS<br>Roll Number?<br>School Name<br>CGPA.*              | * 234567<br>GSSS Dhaneta                     | 0              | -<br>\$    | 7.69                  |   |
| NTH DETAILS     PLUS TWO DETAILS, FILL DETAILS BASED ON BEST FIVE SUBJECTS       sing Year Month*     03 2019     Roll Number.*     123456       rd.*     H0B0SE     School Name.*     GSSS Dhaneta       ks Type.*     Marks     Marks obtained.*     489.00       Marke Type.*     CGPA.     CGPA.*                                                                                                    | rgent attention - vine<br>C  gcd<br>ra<br>DNAL DETAILS F<br>NTH DETAILS<br>sing Year Month.* 03<br>rd.* Ht<br>ks Type.* M                 | eetkumar.c × Sovt Co<br>thaliara.highalteducation.ii<br>FAMILY DETAILS ACADEM<br>3 2019 •<br>0805E<br>arks •           | Nege Dhaliara n/ApplicationForm?c IIC DETAILS Roll Number:* School Name:* Marks obtained:*                           | X Ap<br>courseAvailable<br>Home C<br>ERENCES E<br>123456<br>GSSS Dhaneta | plication Form IId=e669eb74-9696-4f ontact Us Download BScPhysica CXTRA CURRICULARS 489.00           | x 2021-07-<br>11-bc71-34e6c5821e3<br>My dashboard<br>IScience Year 2<br>DOCUMENTS REVIE<br>PLUS TWO DETAILS<br>Passing Year Month*<br>Board.*<br>Marks Type.*                 | -28-09-43-53-am-Urgen × 388&personId=c691eafa-6f1e  Welcome, Vineet Kumar  EW AND PAY PROSPECTUS FEE S, FILL DETAILS BASED ON BEST F 03 2021 HPBOSE CGPA CGPA                            | +<br>e-4a50-b98e-13dc8<br>FWE SUBJECTS<br>Roll Number.*<br>School Name<br>CGPA.*             | 94c8b91 * 234567 * GSSS Dhaneta              |                | -<br>☆     | 7.69                  |   |
| PLUS TWO DETAILS, FILL DETAILS BASED ON BEST FIVE SUBJECTS       sing Year Month.*     03 2019     Roll Number.*     123456       d*     HOBOSE     School Name.*     GSSS Dhaneta       ks Type.*     Marks     Marks obtained.*     489.00       You of.*     700.00     Percentage.*     69.86                                                                                                    | rgent attention - vine<br>C  gcd<br>ra<br>DNAL DETAILS F<br>NTH DETAILS<br>sing Year Month.* 03<br>ct.* Ht<br>cs Type.* Mi<br>cs out of.* | eetkumar.c × Sovt Co<br>thaliara.highalteducation.ii<br>FAMILY DETAILS ACADEM<br>3 2019 •<br>0805E<br>arks •<br>700.00 | Nege Dhaliara n/ApplicationForm?c IIC DETAILS Roll Number:* School Name:* Marks obtained:* Percentage:*              | X Ap<br>courseAvailable<br>Home C<br>ERENCES E<br>123456<br>GSSS Dhaneta | plication Form IId=e669eb74-9696-4f ontact Us Download BScPhysica CXTRA CURRICULARS 489.00 69.86     | x 2021-07-<br>11-bc71-34e6c5821e3<br>My dashboard<br>IScience Year 2<br>DOCUMENTS REVIE<br>PLUS TWO DETAILS<br>Passing Year Month*<br>Board.*<br>Marks Type.*<br>Percentage.* | -28-09-43-53-am-Urgen ×<br>388&personId=c691eafa-6f1e<br>Welcome, Vineet Kumar<br>EW AND PAY PROSPECTUS FEE<br>S, FILL DETAILS BASED ON BEST F<br>03 2021 •<br>HPBOSE<br>CGPA •<br>73.06 | +<br>e-4a50-b98e-13dc8<br>FWE SUBJECTS<br>Roll Number.*<br>School Name<br>CGPA.*<br>Stream.* | * 234567<br>* SSS Dhaneta<br>NonMedical      | <b>Q</b>       | <br>☆      | 7.69                  |   |

While filling your application as 2<sup>nd</sup> / 3<sup>rd</sup> Year Student, in the preferences section, student will have to enter his College Roll Number, University Roll Number and University Registration Number(In case, Student do not have University Registration Number, He/ She will write NA in the University registration Number

Section. Also student will choose a subject and then in "SEC", he/she will choose the subject to be opted as major.

| M Urgent attention - vineetkumar.c 🗴 🔗 Govt College Dhaliara 🗴 📄 Application Form 🗴 🚱 2021-07-28-09-43-53-am-Urgent 🗙 🕂                                                           |
|----------------------------------------------------------------------------------------------------|
| 🗧 🔶 C 🔒 gcdhaliara.highalteducation.in/ApplicationForm?courseAvailableId=e669eb74-9696-4f11-bc71-34e6c5821e38&personId=c691eafa-6f1e-4a50-b98e-13dc894c8b91 🔍 😪 🎓 🏚 🔮 🗄           |
| GC Dhallara                                                                                                    |
| BScPhysicalScience Year 2                                                                                                    |
| PERSONAL DETAILS FAMILY DETAILS ACADEMIC DETAILS PREFERENCES EXTRA CURRICULARS DOCUMENTS REVIEW AND PAY PROSPECTUS FEE                                                            |
| The subjects/subject group to be chosen are given in the Prospectus. Please read the prospectus carefully before filling in the preferences.                                      |
| Have you been expelled before?:         Club you would like to join.*         NSS         College Roll number.*         123456         University Roll number.*         123456789 |
| University Registration Number:* as-shs78                                                                                                    |
|                                                                                                    |
| Subject: MATHEMATICS-COMPUTER SCIENCE-PHYSIC V SEC: MATHEMATICS V                                                                                                    |
|                                                                                                    |
|                                                                                                    |
| PREVIOUS SAVE AND NEXT                                                                                                    |
|                                                                                                    |
|                                                                                                    |
|                                                                                                    |
|                                                                                                    |
| 2021 @ All Rights Reserved. Developed and maintained by High All Education Solutions Pvt Ltd Current Session Year : 2021-2022                                                     |
|                                                                                                    |
| in my pic.jpg                                                                                                    |
| 🕂 O 🗇 🥫 📀 💬 🔯 📫 🗐 🤐 🐬 🖬 🖬 🗐 🖓 👘                                                                                                    |

Information about Tabs Available on Dashboard

- Apply Course: To apply for various courses that are offered by the college.
- **My Applications:** Shows all the applications that you fill and in which state they are.
- Fee Payments: Payment receipts and links to make payment for Different college fees and fines.
- **My Details:** Shows your Academic and Personal Details that were filled at the time of Admission.

## Important Instructions

- You can fill multiple applications for different courses if you are applying for first year.
- You cannot fill multiple applications for same course with same reservation
- You can delete any application that is not yet submitted or paid
- Few details on the application form cannot be edited (highlighted in the application) if you are filling multiple applications, if college has already verified any one of your application.
- As your submitted application goes through various stages, it is highly recommended to keep looking at your dashboard during admission process. You are also informed by sending emails to your registered email address.
- If not paid while filling the form, then pay the prospectus fee from 'Fee Payments' tab Available on you Dashboard.
- Wait for Application Verification from the College and check Application status from 'My Application' tab.(email notification will be sent for the same)
- In case the College displays merit, the Merit List will be displayed on the Home page of the Admission website.
- If you appear in Counselling then check for confirmation message after the Counselling process is completed.
- You can always see latest status of your Applications in 'My Applications' tab.
- Pay your college fee from 'Fee Payments' tab after the completion of your counselling.
- Note: It is advised to regularly check Email/SMS and visit this site for the latest updates on admission process and paying various fees.

Before applying candidate must have the following document/particulars handy:

- Keep recent passport size photograph scanned in 150 x 190 pixels resolution and less than 1MB in size.
- <sup>o</sup> Keep signature scanned in 150 x 190 pixels resolution and less than 1MB in size

#### Trick

1. Just Click Photos from you're your phone and Upload Them.

\*\*If size of the photo is large then here is a Trick:

2. Just Whatsapp the photograph/selfie you have clicked with your phone to one of your friend and ask him/her to send it back to you. The photograph you will get back from your friend will be of reduced size.

- <sup>°</sup> Keep scanned copy of valid Aadhaar number or Enrollment number.
- <sup>°</sup> Keep scanned copy of marks Sheet of previous passed examinations.
- <sup>°</sup> Keep University Registration Number of candidates who are already registered with the University.
- Keep original Migration Certificate with one attested copy from Board/University other than H.P. Board of School Education/H.P. University.
- Candidates applying for category reservation must have a valid supporting document.
- Second and Third Year Students should also upload their Previous Year Admit Card.

#### Warning

Furnishing of false information or suppression of any material fact(s) in the Online Application form(s) would render immediate disqualification of the Applicant(s).